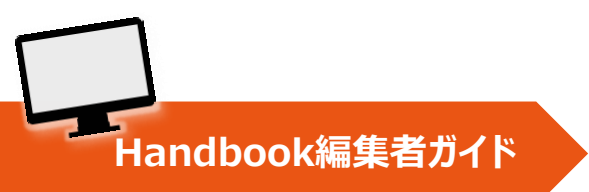

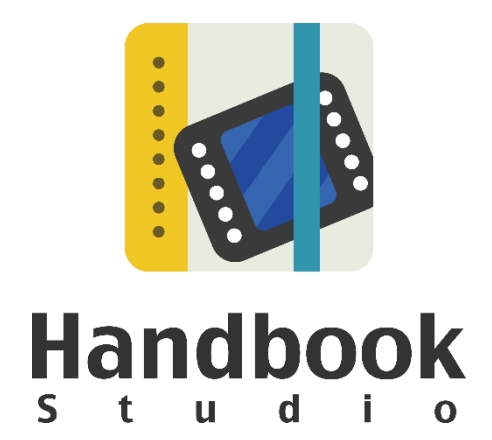

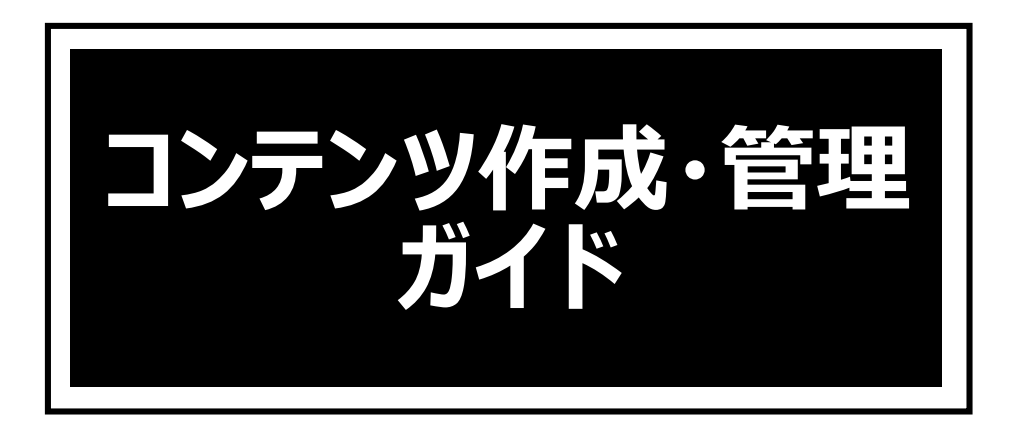

本ガイドは編集者を対象に、Handbook Studioでのコンテンツ作成の基本的な操作を習得することを目的としています。

本ガイドでは基本的な操作を解説しており、さらに詳しい機能や操作については別途ガイド を用意しています。文中の「〜ガイドを参照してください」とある場合、以下の関連資料・ ガイドを参考にしてください。

本ガイドを読む前に、「**Handbookスタートアップチュートリアル**」でHandbookの概要、 基本操作を事前に把握することをおすすめしています。

#### 関連資料・ガイド

#### Handbookスタートアップチュートリアル (リンク)

Handbookの基本的な操作、配信管理を理解するためのチュートリアルです。 Handbook Studioでのブックの作成から端末でのコンテンツ表示まで、Handbookアカウン トの違いやアクセスコードの概要を理解できます。

#### <u>Handbook機能ガイド</u>

Handbookの各機能について、機能概要から使い方まで図などを使って分かりやすく説明しています。

- ・ <u>試験/クイズ</u>
- ・ <u>アンケート</u>
- ・ <u>カンファレンス</u>
- ・ <u>メッセージ管理</u>
- <u>フィードバック</u>
- ・ <u>シナリオプレイ</u>

など

#### <u>Handbook アプリガイド</u>

閲覧者の立場でHandbookアプリを理解できる資料です。

- iPhone/iPad版
- Android版
- Windows 10版

#### Handbook Studioユーザーズガイド (リンク)

Handbook Studioの公式マニュアルです。

#### Handbookアプリユーザーズガイド(リンク)

Handbookアプリの公式マニュアルです。

- <u>iPhone/iPad版</u>
- · Android版
- Windows 8/RT版

<u>他のガイド</u>: <u>https://handbook.jp/support/guide/</u>

2018年3月版 アステリア株式会社 ネットサービス本部

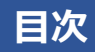

#### 第一部 コンテンツ作成

| 1 | Handb | oookの基本 ······                                | 6  |
|---|-------|-----------------------------------------------|----|
|   | • 1-1 | 登録できるファイルの種類                                  | 6  |
|   | • 1-2 | コンテンツの構成 ・・・・・                                | 7  |
|   | • 1-3 | コンテンツの見え方                                     | 8  |
|   | • 1-4 | ブック完成の流れ ・・・・・・・・・・・・・・・・・・・・・・・・・・・・・・・・・・・・ | 8  |
| 2 | ブックを  | 作成する前に                                        | 9  |
|   | • 2-1 | ブック設定                                         | 9  |
|   | • 2-2 | 作成するコンテンツとブック設定を決める ・・・・・                     | 11 |
|   |       | <ul> <li>・ 2-2-1 カテゴリー</li></ul>              | 11 |
|   |       | · 2-2-2 表紙 ······                             | 12 |
|   |       | ・ 2-2-3 セクションの表紙レイアウト                         | 12 |
|   | • 2-3 | 新規作成時の注意点(アクセスコードの管理)                         | 13 |
|   | • 2-4 | コンテンツ作成の制限                                    | 14 |
|   |       | ・ 2-4-1 ブック、チャプター、セクションの数 ・・・・・               | 14 |
|   |       | ・ 2-4-2 ファイルサイズ                               | 14 |
|   |       | ・ 2-4-3 画像ファイル・動画ファイル                         | 14 |
| 3 | ブックを  | 作成する                                          | 15 |
|   | • 3-1 | Handbook Studioにログインする                        | 15 |
|   | • 3-2 | カテゴリーを登録する                                    | 16 |
|   | • 3-3 | ブックを追加する ・・・・・                                | 17 |
|   | • 3-4 | ブック設定を指定する ・・・・・                              | 18 |
|   |       | ・ 3-4-1 基本設定(各項目の説明)                          | 18 |
|   |       | ・ 3-4-2 詳細設定                                  | 19 |
|   |       | 閲覧可能期間を設定するには                                 | 19 |
| 4 | コンテン  | ツを登録する(セクションを追加する)                            | 21 |
|   | • 4-1 | まとめてアップロード(複数のファイルセクション)                      | 21 |
|   | • 4-2 | 添付ファイル追加(ファイルセクション)                           | 22 |
|   | • 4-3 | テキスト追加(テキストセクション)                             | 23 |
|   |       | ・ 4-3-1 ツールバーを使用する                            | 25 |
|   |       | ・ 4-3-2 コンテンツを調整する                            | 26 |
|   | • 4-4 | ファイルセクションを更新するときの注意事項 ・・・・・                   | 30 |

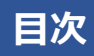

| 5 | セクショ  | インリスト                                                      | 31 |
|---|-------|------------------------------------------------------------|----|
|   | • 5-1 | セクションの操作                                                   | 32 |
|   |       | ・ 5-1-1 セクションの挿入                                           | 32 |
|   |       | ・ 5-1-2 セクションの並び替え                                         | 32 |
|   |       | ・ 5-1-3 セクションの削除                                           | 33 |
|   | • 5-2 | セクションリストをリスト表示にする                                          | 34 |
|   | • 5-3 | コチャプター                                                     | 35 |
|   |       | ・ 5-3-1 チャプターの作成                                           | 35 |
|   |       | ・ 5-3-2 チャプターの並び替え                                         | 36 |
|   |       | ・ 5-3-3 チャプターのアクセスコード ・・・・・・・・・・・・・・・・・・・・・・・・・・・・・・・・・・・・ | 36 |
| 6 | ブック管  | ······································                     | 37 |
|   | • 6-1 | ブックの操作                                                     | 37 |
|   |       | ・ 6-1-1 ブックの並び替え                                           | 37 |
|   |       | ・ 6-1-2 ブックの削除                                             | 37 |
|   |       | ・ 6-1-3 ブックのコピー                                            | 38 |
|   |       | ・ 6-1-4 ブックの検索                                             | 38 |
|   | • 6-2 | ブックのバックアップ ・・・・・・・・・・・・・・・・・・・・・・・・・・・・・・・・・・・・            | 39 |
|   |       | ・ 6-2-1 エクスポート                                             | 39 |
|   |       | ・ 6-2-2 インポート                                              | 39 |
|   | • 6-3 | ブックを複数の編集者で編集するには ・・・・・                                    | 40 |
|   | • 6-4 | ブックの所有者を変更するには ・・・・・                                       | 41 |
|   | • 6-5 | ブックリストをリスト表示にする ・・・・・                                      | 42 |

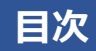

第二部 コンテンツ管理と画面メニュー

| 7  | 編集者ア   | 7カウント管理                   | 44 |
|----|--------|---------------------------|----|
| 8  | 配信/組約  | 織グループ(閲覧者にコンテンツを配信)       | 45 |
|    | • 8-1  | アクセスコードの管理                | 45 |
|    | • 8-2  | 配信グループを作成する ・・・・・         | 46 |
| 9  | 統計(コ   | ンテンツ閲覧状況の確認)              | 47 |
| 10 | 環境設定   |                           | 48 |
|    | • 10-1 | 編集者アカウント設定                | 48 |
|    |        | ・ 10-1-1 編集者アカウント設定       | 48 |
|    |        | ・ 10-1-2 ブック設定            | 49 |
|    | • 10-2 | メッセージ管理                   | 50 |
|    | • 10-3 | ブック情報                     | 51 |
|    | • 10-4 | Handbook Studioについて ····· | 52 |

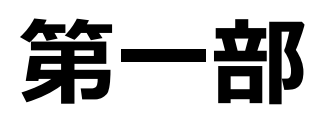

## コンテンツ作成

第一部では、Handbookの基本を理解して、アプリで閲覧するためのコンテンツを Handbook Studioで作成する手順を説明します。

#### 1-1 登録できるファイルの種類

|            | ファイルの種類                                        | iOS | Android | Windows |
|------------|------------------------------------------------|-----|---------|---------|
|            | PDF                                            | 0   | 0       | 0       |
|            | MS Office<br>(doc, docx, xls, xlsx, ppt, pptx) | 0   | 0       | 0       |
|            | iWorks'09以降<br>(pages, numbers, keys)          | 0   | 外部アプリ   | 外部アプリ   |
|            | 画像 (gif, jpg, png)                             | 0   | 0       | 0       |
| <b>T</b> P | 動画 (m4v, mov, mp4)                             | 0   | 0       | 0       |
|            | 音声 (wav, mp3, aiff, aac)                       | 0   | 0       | 0       |
| Æ          | HTMLコンテンツ                                      | 0   | 0       | _       |
|            | 360度画像・動画                                      | 0   | _       | _       |

※登録できるファイルの種類や制限などの最新情報は<u>機能一覧・動作環境</u> (<u>https://handbook.jp/features/spec\_studio/</u>)にご確認ください。 Handbookはバーチャルの書棚と似ていて、まとめたコンテンツは「**ブック」**と呼び、電子本のようなものです。登録したコンテンツ(Officeファイル、PDF、画像、動画など)は「セクション」と呼び、「チャプター」で区切ることができます。

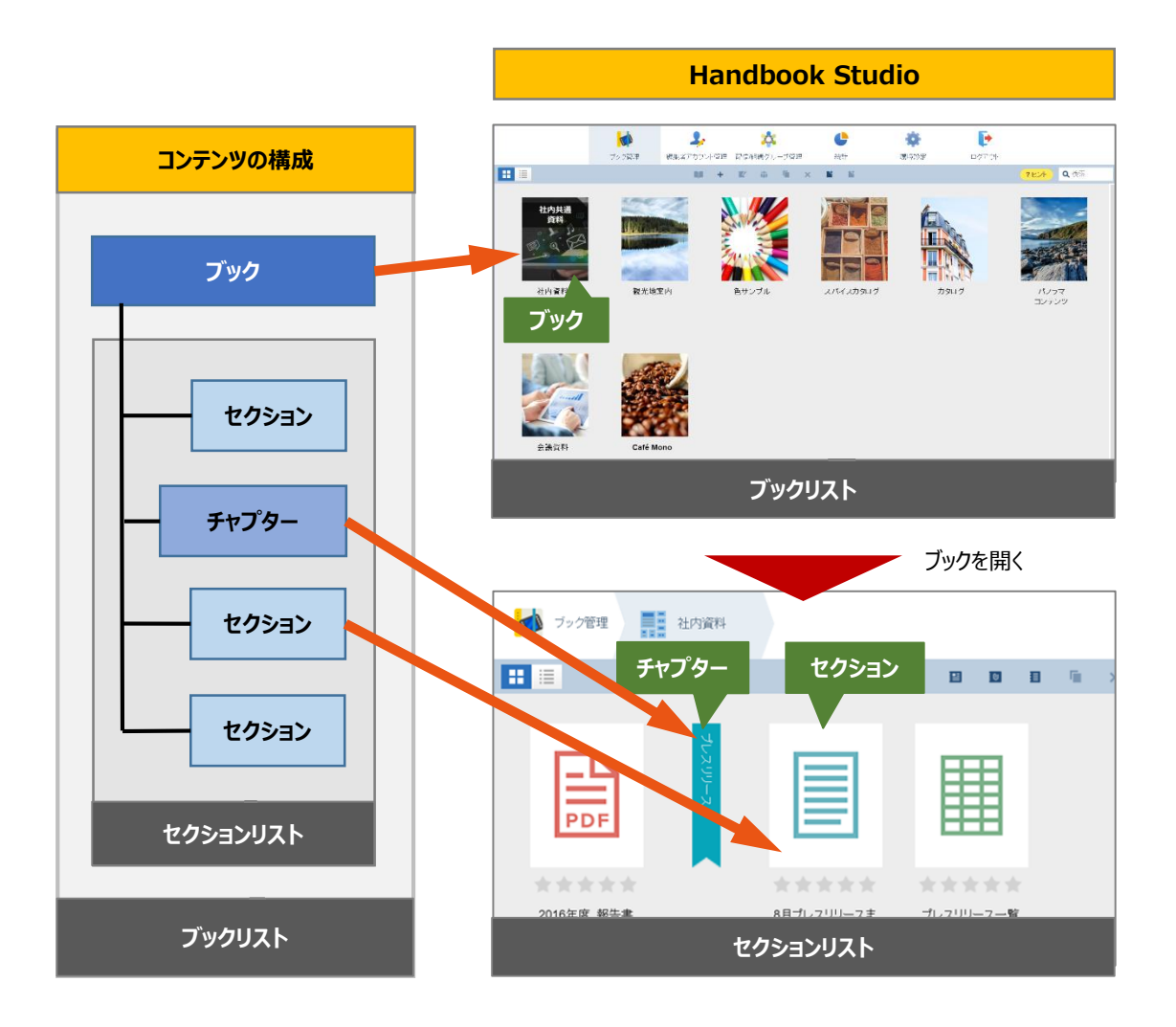

以下はHandbook StudioとHandbookアプリでコンテンツを表示した状態です。 それぞれ、ブックリストで「ブック」をダブルクリックまたはタップで開くとセクションリ ストが表示されます。セクションリストで「セクション」をダブルクリックまたはタップで 開くとセクションの内容が表示されます。

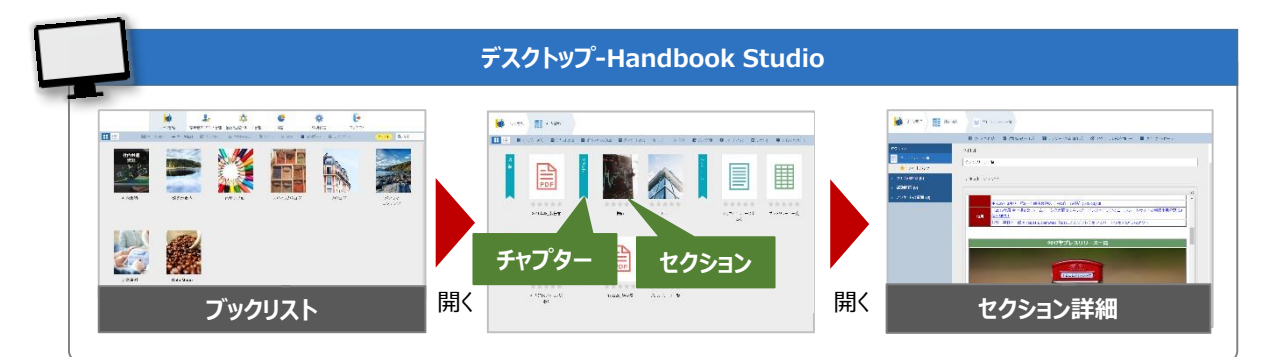

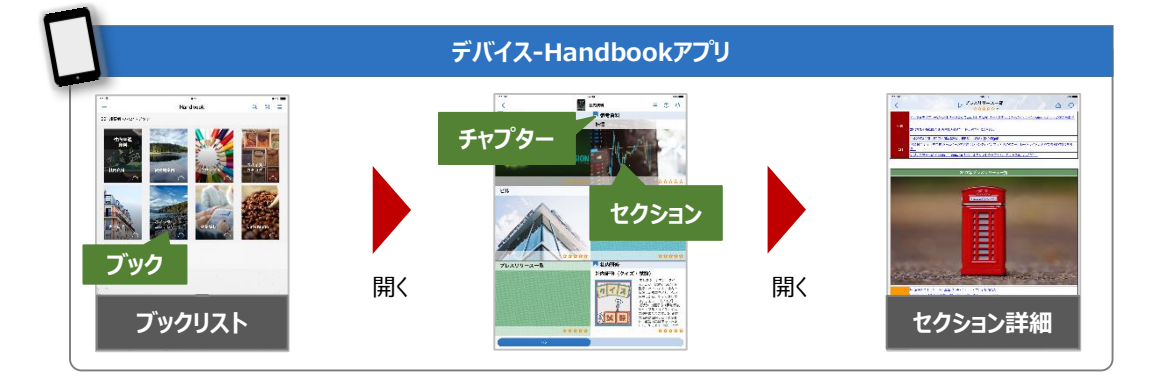

#### 1-4 ブック完成の流れ

#### Handbook Studioでの操作

- ① ブラウザでHandbook Studioにアクセスし、編集者アカウントでログインします。
- ② ブックを作成し、あらかじめ決めたブックタイトルとアクセスコードを設定します。
- ③ 用意したファイルなどを添付してセクションを作成し、保存します。

#### Handbookアプリでの操作

④ 端末のHandbookアプリを起動し、閲覧者アカウントでログインします。
 ※初期設定の場合、①でログインしたアカウントと同名のユーザー名、パスワードでログインできます。

⑤ 作成したブックが表示されるので、コンテンツの内容を確認します。

※本ガイドで①~③を解説します。 上記④⑤の操作についてはHandbookアプリガイドをお読みください。

#### 2-1 ブック設定

**ブック設定**とは、ブックに関する設定情報です。Handbook Studioでブックごとに**ブック設 定画面**で指定します。

ブック設定には、ブックタイトル、アクセスコードやHandbookアプリでの閲覧可能な期間 などの<u>基本情報</u>と、端末にダウンロードを許可するかどうかや外部アプリ連携を許可するか どうかなどの<u>詳細情報</u>があります。

ブックを作成するとき、**ブック設定**で必ず**ブックタイトル**と**アクセスコード**を設定します。 アクセスコードは任意の文字列で、Handbookコンテンツを見るためのパスワードのような ものです。閲覧者アカウントにアクセスコードを登録すると、Handbookアプリでコンテン ツが表示されます。

ブック設定に指定する内容をあらかじめ決めておくことで、ブックを管理しやすくなります。 主なブック設定については以下のとおりです。ブック設定のすべての項目については本ガイ ドの「**3-4-2 詳細情報を指定する**」を参照してください。

| 項目            | 画面 | 説明                                                                                                    |
|---------------|----|----------------------------------------------------------------------------------------------------|
| ブックタイトル       | 基本 | ブックリストで表示するブックのタイトルです。<br>ブックリストでタイトル名順にリスト表示することができるので、関<br>連するブックを品番のようなコードを付けるなど工夫するとリスト<br>表示で見やすくなります。                                                                                                    |
| アクセスコード       | 基本 | Handbookアプリで閲覧するためのパスワードのようなものです。<br>社外秘などのコンテンツを扱う場合にはアクセスコードの管理が<br>重要になります。                                                                                                    |
| カテゴリー         | 基本 | 任意の名前でカテゴリーを作成してブックに設定します。<br>ブックリストでカテゴリー名順にリスト表示することができるので、コ<br>ンテンツの種類などでカテゴリーを作成すると便利です。                                                                                                    |
| 表紙            | 基本 | ブックリストで表示されるブックの表紙です。<br>表紙用の画像を用意して設定することができます。<br>Handbookアプリによっては表紙の中にブックタイトルが表示さ<br>れるので文字のある画像は不向きです。<br>関連するブックの表紙の色合いを共通にするなど工夫すると目<br>的のブックが分かりやすくなります。                                                   |
| セクションの表示レイアウト | 基本 | Handbookアプリでブックを開いたときのセクションリストの表示<br>レイアウトです。Handbookアプリのセクションリストでは、画像、<br>動画はサムネイル表示されます。また、PDFは一度閲覧すると<br>サムネイル表示されます。テキストセクションは最初の画像とテキ<br>ストで自動的にサムネイル表示されます。<br>ブックを開いたときに分かりやすいコンテンツになるようにレイアウト<br>を変更できます。 |

| 項目                       | 画面 | 説明                                                                                                    |
|--------------------------|----|----------------------------------------------------------------------------------------------------|
| 閲覧可能期間                   | 基本 | Handbookアプリで閲覧できる期間です。<br>古くなった情報を見せないようにする、タブレットやスマートフォン<br>を紛失した場合を考慮する、などコンテンツの扱いによって閲覧<br>可能期間を設定することができます。                                                                                  |
| ブックのダウンロードを許可            | 詳細 | Handbookアプリにブックをダウンロードすることを許可するかどう<br>かを設定します。<br>※Handbookアプリにブックをダウンロードしておくと、ネット接続<br>がない場所で閲覧したり、会議など大人数で閲覧するときの<br>ネットワークの負荷を軽減したりすることができます。                                                 |
| 外部アプリで添付ファイルを<br>開くことを許可 | 詳細 | コンテンツをHandbookアプリ以外のアプリで扱う場合には、外<br>部アプリ連携を許可します。初期設定では「許可しない」(オ<br>フ)です。<br>メモなど注釈を付けたPDFをメールしたり、プリンタアプリで印刷し<br>たりするときには、この設定をオンにします。<br>※Handbookアプリ以外のアプリにコピーすると、削除などの管<br>理ができなくなるので注意が必要です。 |

#### 2-2-1 カテゴリー

ブックをもっと簡単に見つけられるように、カテゴリーを設定することができます。

Handbook Studioのブックリスト画面をリスト形式で表示すると、カテゴリー順で並び替え することができ、カテゴリーで検索することも可能です。Studioでのカテゴリー検索も可能 です。

Handbookアプリで編集モードに切り替え、並び順を「カテゴリ」で指定すると、ブックの 並びがカテゴリ順で表示されます。

|      |                                 | י עפין עא נ           |                                                            |          |
|------|---------------------------------|-----------------------|------------------------------------------------------------|----------|
| P    | リスト表示                           | M                     | 検索対象の設定<br>検 <sup>索対象</sup><br>◆ <sup>3→26</sup>           | Q社内資     |
| アイコン | タイトル <b>(</b> ブック数: <b>8) 🔺</b> | カテゴリー 🔺               | <ul> <li>アクセスコート</li> <li>アクセスコート</li> <li>アクリー</li> </ul> |          |
| 表示   | 社内資料                            | 社内資料                  | 保存キャンセ                                                     | JL       |
| h    | 観光地案内                           |                       |                                                            |          |
| 1    | 色サンプル                           | カタログ                  |                                                            |          |
|      | スパイスカタログ                        | <sub>カタログ</sub> カテゴリー |                                                            | 検索した     |
| 1    | カタログ                            | カタログ                  | <b>**</b> 🔳                                                | カテゴリー    |
|      | パノラマ コンテンツ                      | 公開資料                  | <b>#*</b> タイトル (ブック数:8) 🔺                                  | カテゴリー 🔺  |
|      | 会議資料                            | 社内資料                  | 社内資料                                                       | 社内資料     |
| 2.3  |                                 |                       | 会議資料                                                       | 社内資料     |
|      | <u></u>                         | 衣示                    | ブックリス                                                      | <br>丶:検索 |

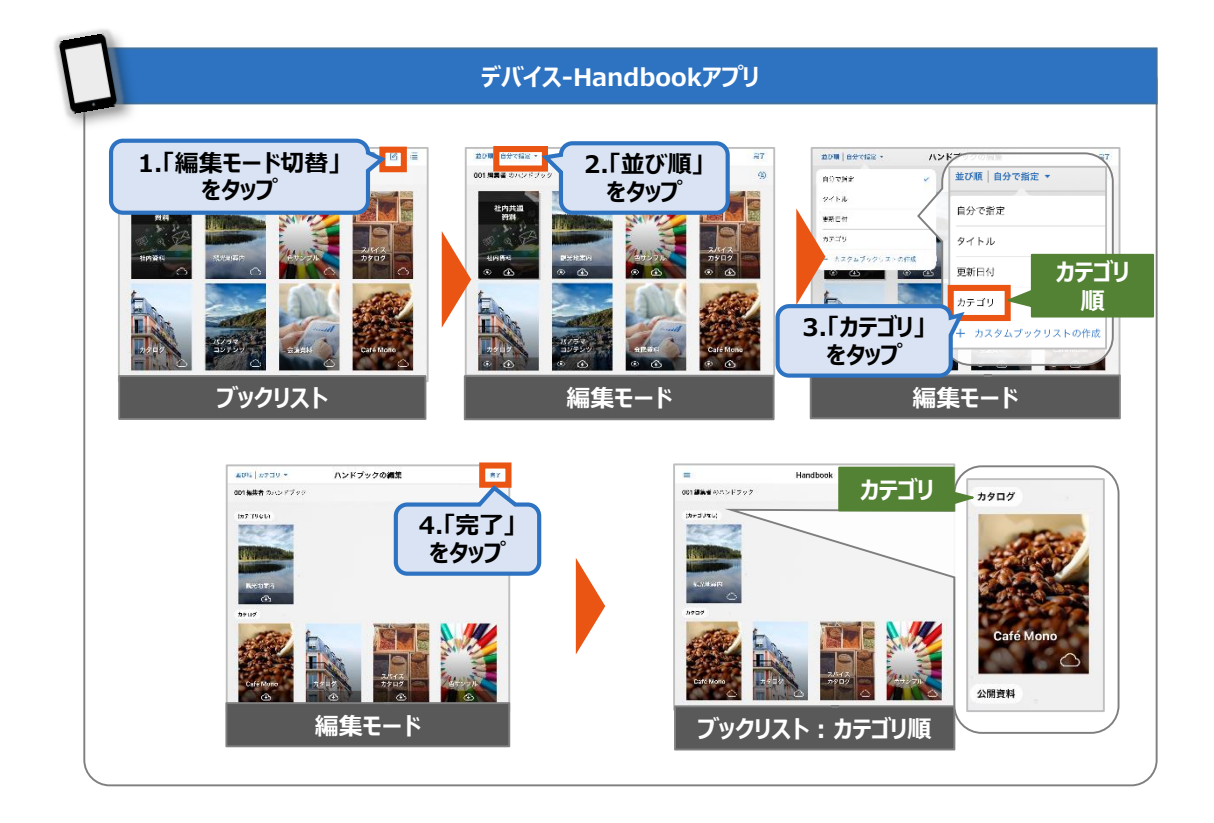

ブックの表紙は4色の基本表紙を指定するか、もしくはカスタマイズした表紙にするための画像をアップロードできます。おすすめの表紙サイズは「横384 x 縦512ピクセル」です。

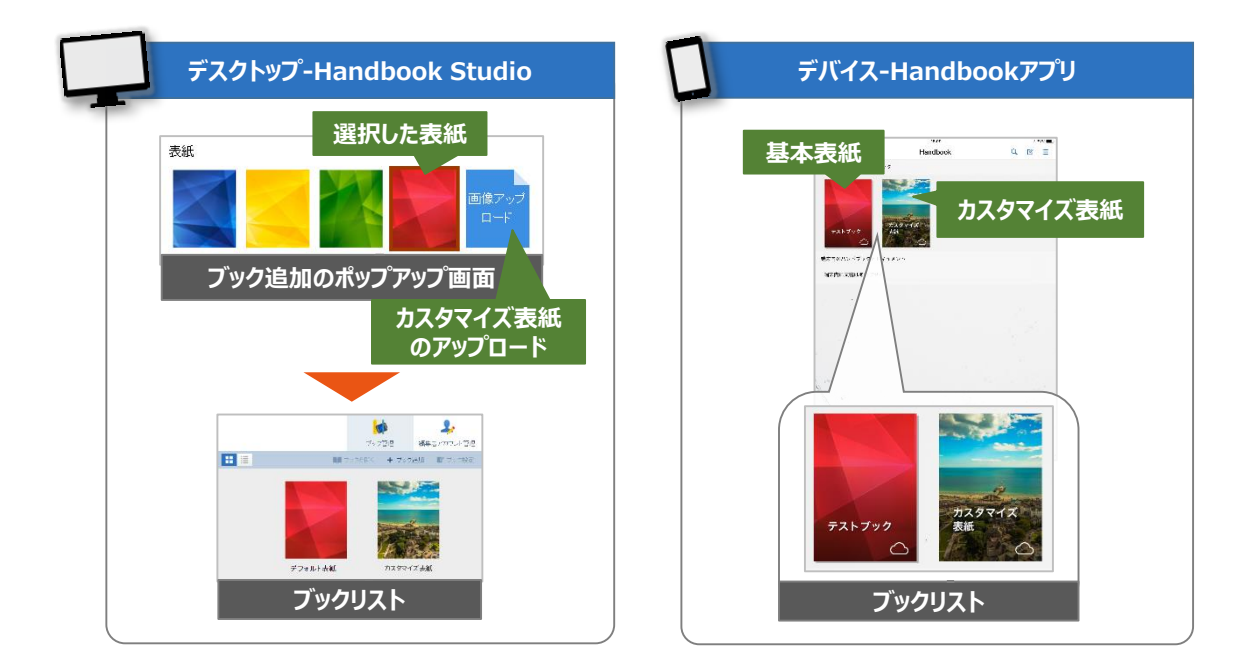

#### 2-2-3 セクションの表示レイアウト

Handbookアプリのセクションリストの表示レイアウトを設定することができます。

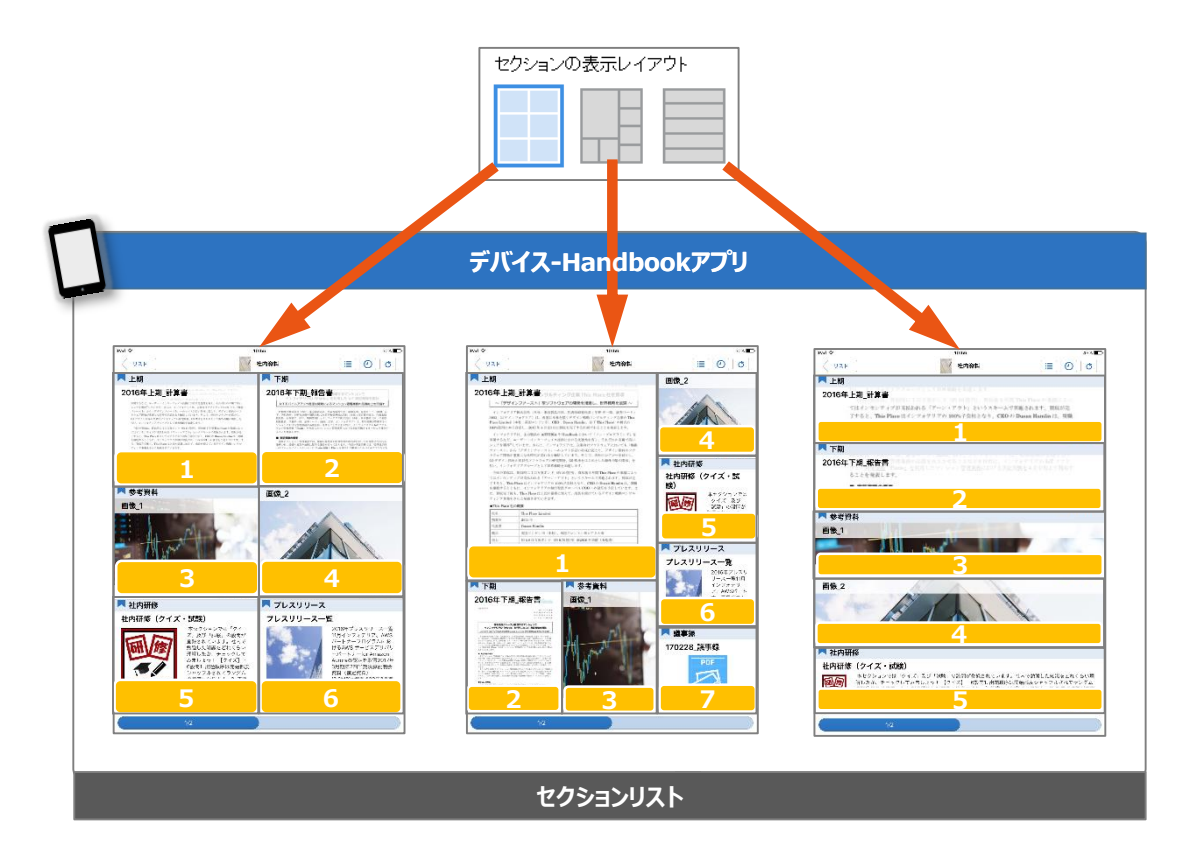

閲覧者アカウントに登録しているアクセスコードを、ブック作成時にブック設定で指定し保存するとすぐに閲覧者のHandbookアプリにブックが表示されるようになります。 完成したブックを閲覧するときにはよいですが、下書きのつもりでブックを作成した時に公開用のアクセスコードをブック設定に指定してしまうと、下書きの状態でHandbookアプリ に表示されてしまいます。ブックを作成した人のみがHandbookアプリで閲覧して確認する には、他の閲覧者に配布していない仮のアクセスコードをブック設定で指定し、ブックを作 成した人の閲覧者アカウントに仮のアクセスコードを登録します。確認が終わりブックが完成したら、ブック設定のアクセスコードを公開用に変更して保存します。

## ゲ Tips 閲覧可能期間を使う 完成したブックを閲覧者に表示しないようにするには、閲覧可能期間の開始日時を公開予定の日時に設定し、公開用のアクセスコードを設定しておく運用ができます。 ※閲覧可能期間以外は、公開用のアクセスコードを設定した閲覧者アカウントのアプリでブックは表示されません。 詳しくは本ガイドの「3-4 ブック設定の詳細情報を指定する」を参照してください。

テンプレートのブックを作成する

Tips

新規作成向けにブック情報を設定したテンプレートとなるブックを作成しておき、次に作成するときにはテンプレートブックをコピーして 作成すると便利です。 Handbookでコンテンツを作成するときの制限については以下のとおりです。

#### 2-4-1 ブック、チャプター、セクションの数

ブックの数は、ご契約いただいたストレージ容量の範囲であれば制限はありません。 チャプターやセクションの数にも制限はありません。

#### 2-4-2 ファイルサイズ

セクションにアップロードするファイルサイズは、ご契約のプランがスタンダードの場合は 100MB、プレミアムおよびエンタープライズの場合は500MBまでになります。

# アレンシステンツの数によってサイズが大きいブックになると、ダウンロードの有無にかかわらずHandbookアプリで閲覧時に端末のメモリを多く消費することになります。多数のセクションまたはサイズが大きいファイルを含む場合、快適にご利用いただくには複数のブックに分割して作成することをおすすめします。 ※1つのブックにどのくらいの数、サイズのコンテンツがよいかなどについては、お客様で使用する端末の状況や同時利用数に依存するため、弊社から提供できる情報はございません。運用を想定してお客様にて検証確認してください。

#### 2-4-3 画像ファイル・動画ファイル

画像ファイルについてサポートしているファイルフォーマットは、GIF、JPEG、PNGです。 色モードはRGBに設定してください。解像度に制限は設けていませんが、縦、横どちらかが 1200ピクセルを超える場合は、縦横比はそのままに、超えた方の辺が1200ピクセルになる ように縮小されます。

動画ファイルについて、ビットレートの上限などの制限はございません。お客様が使用されるデバイスに依存しますので、そちらをご確認ください。

### ブックを作成する

3

Handbook Studioにログインして、ブックを作成していきましょう。

#### **3-1 Handbook Studioにログインする**

| 1 | Image: Handbook Studio     ×       ←     →     C       Image: Becure     https://appjp.ihandbookstudio.net/newui/login | ブラウザで<br>「 <u>https://appjp.ihandbookstudio.net/login</u> 」<br>にアクセスします。<br>※ご契約によってはお客様専用のサーバー<br>アドレスになります。不明な場合は、管<br>理者に確認してください。 |
|---|----------------------------------------------------------------------------------------------------|----------------------------------------------------------------------------------------------------|
| 2 | 編集者アカウント<br>パスワード                                                                                                    | ログイン画面で、トライアル申込み時に登<br>録した内容または管理者から配布された<br>ユーザー名とパスワードでログインします。                                                                     |
| 3 |                                                                                                    | ブック管理画面が表示されます。                                                                                                    |
|   | Tips     ログイン後のステップガイド                                                                                                 |                                                                                                    |
|   | はじめてHandbook Studioにログイン<br>されます。作成ステップを確認して閉<br>次回のログインでステップガイドをす<br>後にこの画面を表示」のチェックを外                                | ンすると、ステップガイドが表示<br> じてください。<br> 表示にしたい場合、「ログイン<br>-してから閉じてください。                                                                       |
|   | 次回のログインで<br>表示/非表示する                                                                                                   | ・ 閉じます ・ 次のステップ                                                                                                    |

ブック設定でカテゴリーを使う場合、事前に**環境設定**でカテゴリーを登録しておきます。 ブック追加時に、ブック設定に登録済みのカテゴリーを選択して指定します。

※一度作成したカテゴリー名は編集できません。ブックのカテゴリーを変更する場合には、 新しくカテゴリーを登録してブック設定で選択し直してください。

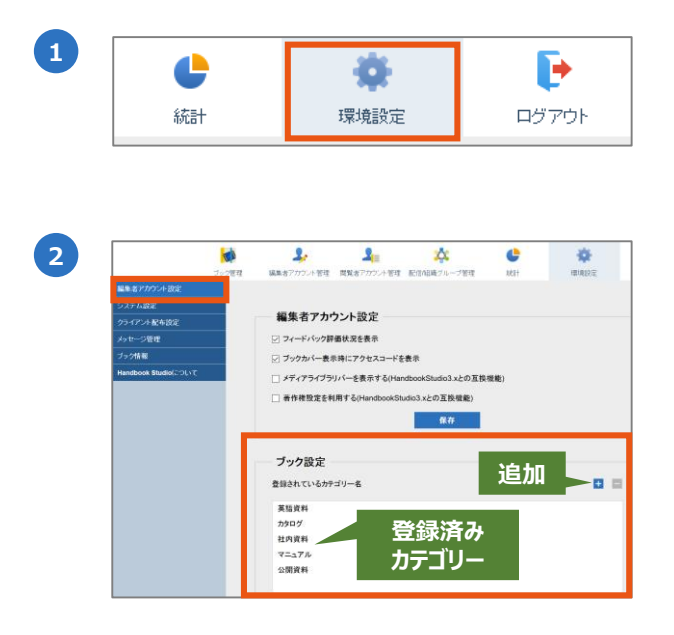

3

「環境設定」を選択します。

表示された「編集者アカウント設定」の画 面の「ブック設定」に登録済みのカテゴ リーが一覧表示されます。 ※サンプルのカテゴリーが登録済みです。

「+」アイコンを選択します。

| 「新規カテゴリ- | <b>-名</b> 」画面で新しいカテゴ |
|----------|----------------------|
| リー名を入力し、 | 「 <b>保存</b> 」を選択します。 |

| ブック設定         |              |  |
|---------------|--------------|--|
| 登録されているカテゴリー名 |              |  |
| 英語資料          |              |  |
| カタログ          |              |  |
| 社内資料          |              |  |
| マニュアル         |              |  |
| 公開資料          |              |  |
| 研修            | └ 追加されたカテゴリー |  |

新規カテゴリー名

保存

「ブック設定」に新しく追加されたカテゴ リーが表示されます。 以下はブックを追加する方法です。

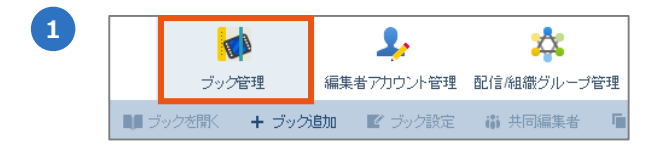

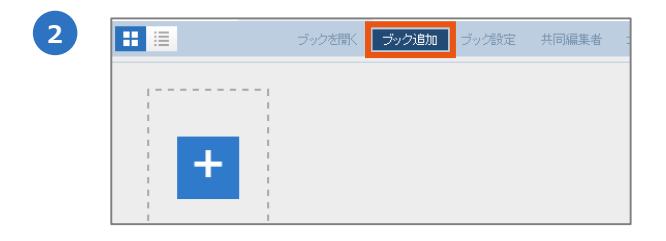

「ブック管理」を選択します。

「**ブック追加**」を選択します。

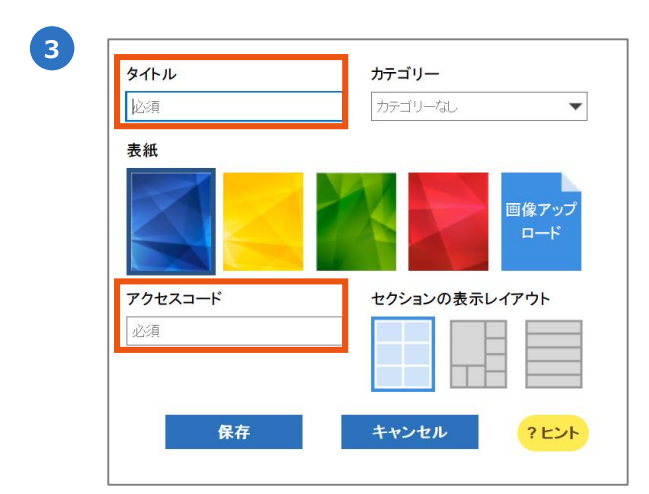

テストブック

4

★ ブック管理

**H** =

基本のブック設定が表示されます。 必須の項目(「タイトル」と「アクセス コード」)を入力し、任意の項目を設定後 に「保存」を選択します。

※設定項目は次で説明します。すべての項 目はブック追加後に編集可能です。

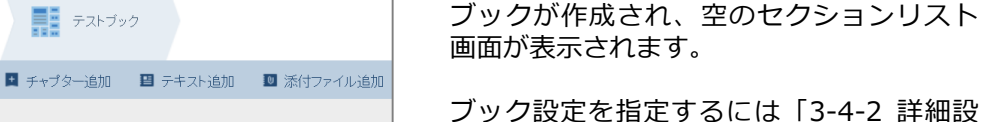

定」の手順に進みます。 すぐコンテンツを登録するには「4 コンテ ンツを登録する」の手順に進みます。

#### 3-4 ブック設定を指定する

ブック追加時は、ブックのタイトル・表紙・アクセスコードなどの基本設定が表示されます。 ブック追加後、ブック設定を表示すると、共有・ダウンロードなど詳細設定が表示されます。

#### 3-4-1 基本設定(各項目の説明)

以下はブック追加時に表示される基本設定の画面です。

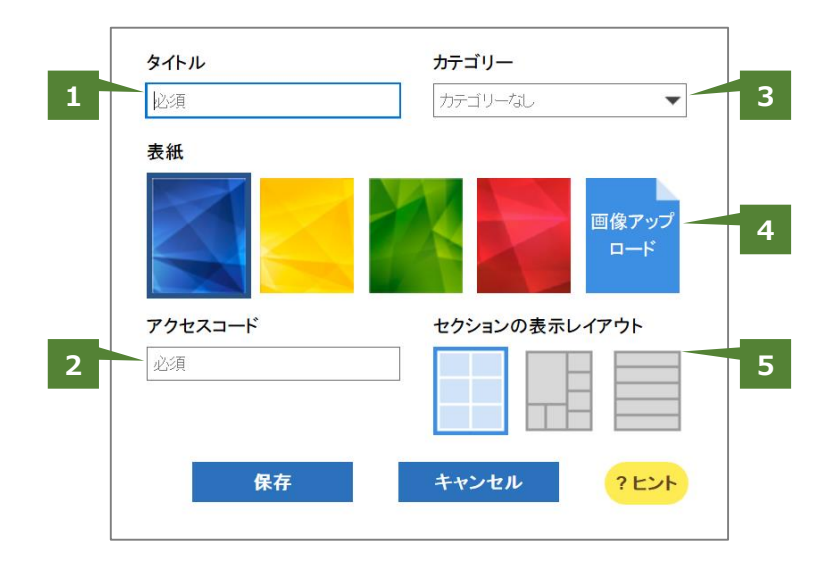

#### ▶ ● タイトル ※このフィールドは必須です。

ブックのタイトル。50文字までの文字列を入力します。長いタイトルは折り返して表示されますが、<br>と書くとその位置で折り返すことができます。<br>は、一つのタイトルに一つだけ記述できます。

#### **2** アクセスコード ※このフィールドは必須です。

ブックのパスワードのようなものです。 50文字までの英数字を入力します。 ※複数のアクセスコードは設定できません。

#### **⑥** カテゴリー

ブックのカテゴリー。クリックすると登録済みのカテゴリーがプルダウン表示されるので選択します。

#### 分表紙

ブックの表紙。4色からランダムに選択されています。4色から選択できます。画像にする 場合は、「画像アップロード」の部分に画像ファイルをドラッグ&ドロップするか、または クリックしてファイルを選択してください。推奨サイズは「横384 x 縦512ピクセル」です。

#### **日**セクションの表紙レイアウト

Handbookアプリでのセクションリストの表示レイアウトを選択します。

ブック追加後のブック設定は、詳細情報の画面が表示されます。 設定項目については、以下を参考に指定してください。

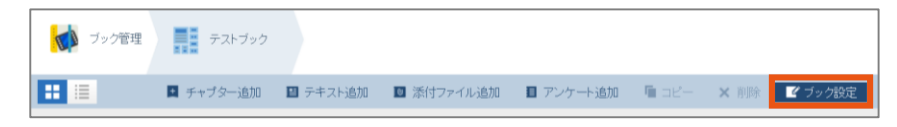

「ブック設定」をクリックします。※以下の画面図は初期設定の状態です。

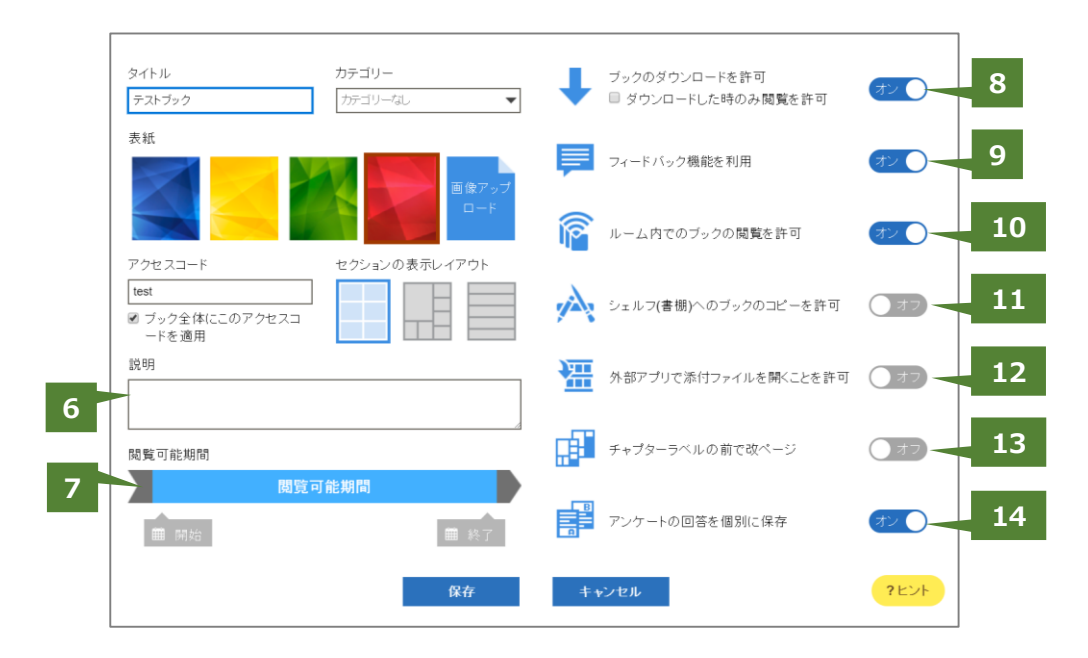

#### 6 説明

Handbookアプリでブックリストをリスト表示にすると、ブックの説明文書が表示します。

#### ⑦ 閲覧可能期間

Handbookアプリでのブックの閲覧可能期限を設定することができます。指定した開始日時になると自動的に表示状態になり、終了日時になると自動的に非表示状態になります。 ※期間の日時はHandbook Studioサーバーの時間が使われます。

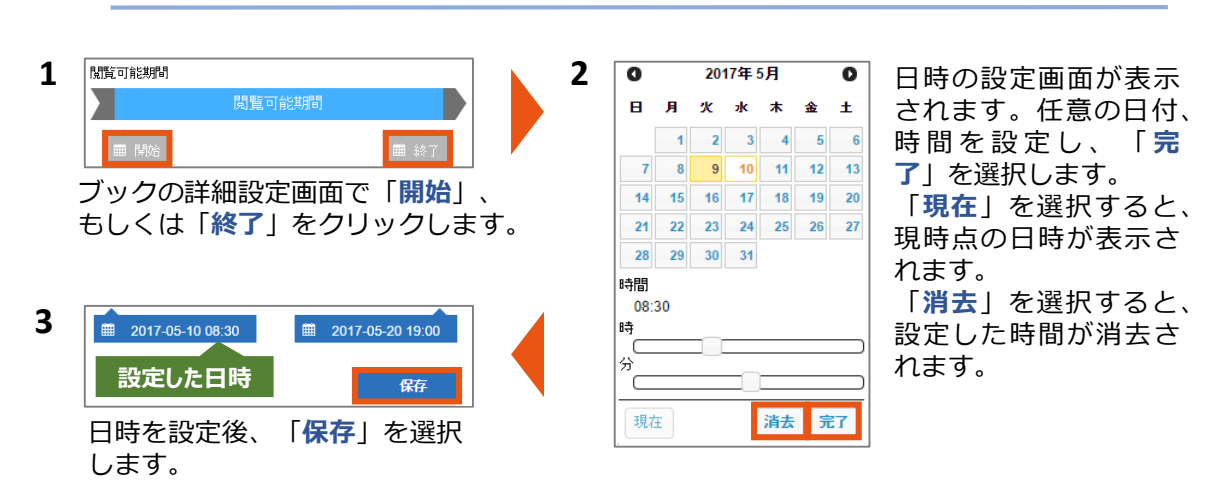

#### 閲覧可能期間を設定するには

#### **③** ブックのダウンロードを許可

「オン」にすると、Handbookアプリでブックのダウンロードが可能になります。「オフ」 にすると、Handbookアプリでダウンロードできません。(オンラインでの閲覧のみ可能で す。)また、「オフ」にすると、Handbookアプリのカンファレンス機能でブックを共有で きません。

※端末でのダウンロード済みコンテンツは、Handbookアプリのみが参照可能な領域に保存されます。

#### ダウンロードした時のみ閲覧を許可

「オン」にすると、Handbookアプリでブックのダウンロードが必須になります。 (オンラ インでの閲覧ができません。) 「オフ」にすると、ダウンロードは必須ではありません。

#### ⑦ フィードバック機能を利用

「オン」にすると、Handbookアプリで各セクションの評価とコメントを登録することができます。「オフ」にすると、Handbookアプリでフィードバック機能が非表示になります。 ※フィードバックについては機能ガイドの「**フィードバック**」を参照してください。

#### ① ルーム内でのブックの閲覧を許可

「オン」にすると、Handbookアプリのカンファレンス機能でブックを共有して閲覧することができます。「オフ」にすると、Handbookアプリのカンファレンス機能でブックを共有できません。

※カンファレンスについては機能ガイドの「カンファレンス」を参照してください。

#### ④ シェルフ(書棚)へのブックのコピーを許可

「オン」にすると、Handbookアプリのカンファレンス機能で共有したブックを相手の端末 ヘダウンロードすることができます。「オフ」にすると、Handbookアプリのカンファレン ス機能でブックを共有できません。

※カンファレンスについては機能ガイドの「**カンファレンス**」を参照してください。

#### ④ 外部アプリで添付ファイルを開くことを許可

「オン」にすると、セクション画面でのOpen Inからファイルを外部アプリに渡すことができます。「オフ」にすると、Open Inで共有できる外部アプリが表示されません。 ※注意:外部アプリに渡した後のファイルは、Handbook側で管理することができません。 外部アプリから漏洩する可能性があるので注意してください。

#### ④ チャプターラベルの前で改ページ

「オン」にすると、Handbookアプリのセクションリストでチャプターごとにページを区切って新しいページが表示されます。「オフ」にすると、セクションに続けて表示されます。

#### アンケートの回答を個別に保存

「オン」にすると、そのブックのアンケートで1日に回答したアンケート結果がすべて保存 されます。「オフ」にすると、1日の最後に回答したアンケート結果しか保存されません。 ※アンケートについては機能ガイドの「**アンケート**」を参照してください。 コンテンツを登録する(セクションを追加する)

セクションには、「ファイルセクション」と「テキストセクション」の2種類があります。

#### ファイルセクション

4

PDFファイルやオフィスファイル、画像や動画などをそのまま利用するセクションです。 セクションを1つ1つ作成する方法とまとめて作成する方法があります。 通常のクラウド・ストレージのように利用できます。

#### テキストセクション

ワープロソフトやブログのように、色や大きさを変えた文書を書いたり、その中に画像や動 画などのファイルを添付することができるセクションです。 簡単なテキストで十分な場合、あるいはファイルセクションでは分類が不足する場合に利用 すると便利です。

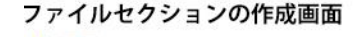

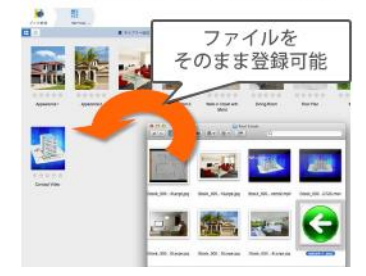

テキストセクションの作成画面

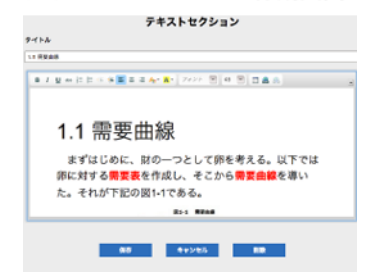

#### 4-1 まとめてアップロード(複数のファイルセクション)

ファイルセクションをまとめて作成するには準備したファイルをすべて選択してセクション リストにドラッグ&ドロップします。ファイルが一括でアップロードされ、セクションが作成 されます。

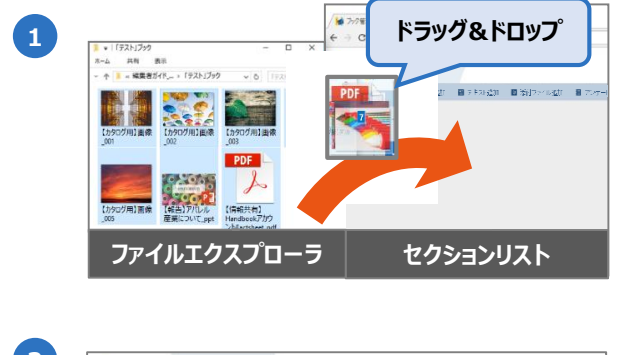

用意したコンテンツのフォルダーから登録 するファイルを選択、開いた**セクションリ スト**にドラッグ&ドロップします。 ファイルの一括アップロードが開始されま す。

アップロード完了したファイルがファイル セクションとしてセクションリストに表示 されます。

画像・動画はサムネイルアイコンで表示され、それ以外は種類を示すファイルアイコンで表示されます。

※アップロードする順番は指定できません。 コンテンツを並び替えるには本ガイドの 「5-1-2 セクションの並び替え」を参照し てください。 1つのファイルセクションを作成するには、メニューからセクションを追加して編集画面からファイルを添付します。

```
1 🖪 チャプター追加 🛛 テキスト追加 🚺 添付ファイル追加
```

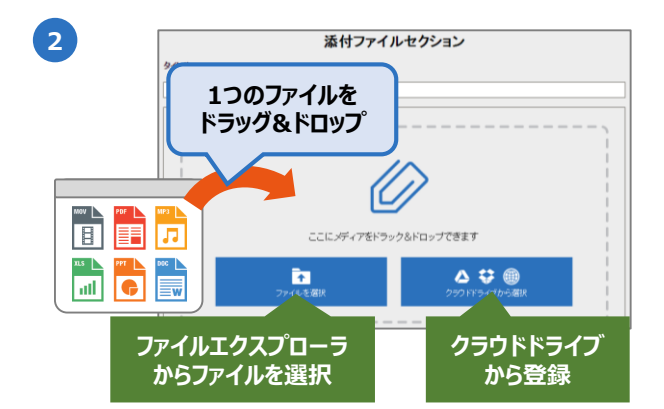

セクションリストのメニューから「**添付** ファイル追加」を選択します。

「添付ファイルセクション」画面が表示されます。コンテンツ登録はドラッグ&ド ロップ以外にも、「ファイルを選択」、 「クラウドドライブから選択」でも可能で す。

※この画面で、複数ファイルをドラッグ& ドロップしても1つのセクションしか作成さ れません。

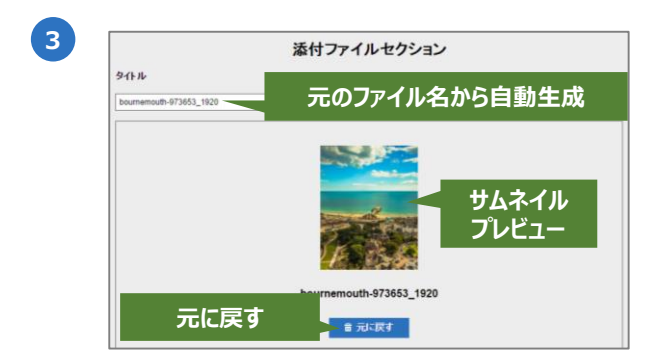

 保存
 キャンセル
 前除

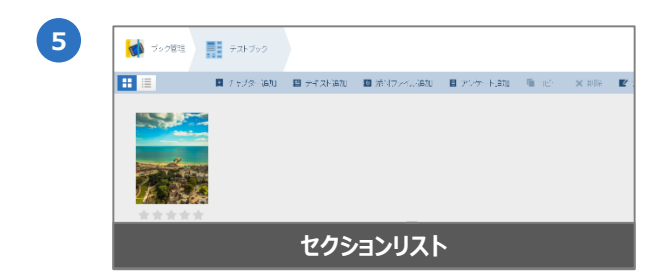

タイトルは元のファイル名から自動生成されます。タイトルは任意で修正することができます。

ファイルを登録し直したい場合、「元に戻 す」を選択します。「添付ファイルセク ション」画面はそのまま表示されますが、 ステップ②で登録したファイルは削除され ます。

※統計のため、セクションIDを残したい場 合、「元に戻す」を利用してください。詳 しくは本ガイドの「4-4 ファイルセクショ ンを更新するときの注意事項」を参照して ください。

「**保存**」を選択します。

保存後、セクションリストにファイルセク ションが表示されます。 「**テキストセクション**」はブログを書くように文字を入力したり、修飾したり、画像や動画 などのファイルをまとめて登録することができるセクションです。

※注意:Handbook Studioでは20分間操作を行わないと自動ログアウトされます。自動保存機能を提供していないため、編集中は定期的に保存してください。

| ブック管理   | テストブック    |          |            |           |
|---------|-----------|----------|------------|-----------|
| <b></b> | ▶ チャプター追加 | ■ テキスト追加 | 🔟 添付ファイル追加 | ■ アンケート追加 |

セクションリストのメニューから「テキスト追加」を選択します。

| タイトル                    | ŧ.                                      |
|-------------------------|-----------------------------------------|
| テキストコン                  | デンツ ツールバー表示                             |
| BIU                     | 👐 E E 🛎 É 🛢 着 🗛 🗛 - フォント 💌 サ 💌 🗰 🏨 🙈    |
|                         | ミーティング概要 (6月)                           |
| 概要:<br>・販売チャ:<br>・カタログの | <sup>ネル</sup><br><sub> カレビユー</sub> テキスト |
| 参考面依                    |                                         |
| MOV PDF MP3             | 【報告】アバレル産業について_bdf                      |
|                         | ドラッグ&ドロップ       保存     キャンセル            |

「テキストセクション」の画面が表示されます。タイトルやテキストコンテンツを入力します。タイトルは50文字までの文字列を入力します。テキストコンテンツに入力する文字数に 制限はありませんが、ご利用の端末で表示できるかどうか確認しながら入力してください。

テキストコンテンツ中にファイルを添付したい場合、入力エリアの挿入したい位置にカーソルを置いて、ファイルをドラッグ&ドロップします。 ※挿入したファイルの位置は移動することができません。位置を変えたい場合には、ファイルアイコンを選択して一度削除し、再度添付してください。

テキストコンテンツの文字を修飾したい場合、テキストコンテンツの入力エリアにある三角 ボタンをクリックして、ツールバーを表示して編集します。

編集後、「保存」を選択します。

保存後、セクションリストに作成済みのテキストセクションが表示されます。

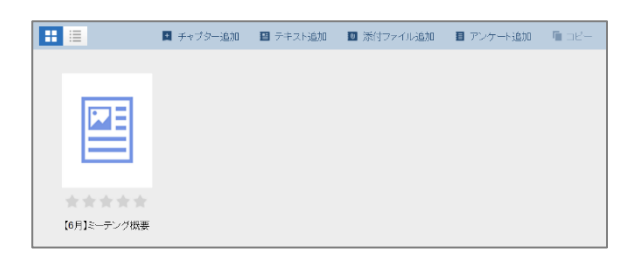

Tips セクションにアンケート、クイズ、試験の設問を追加する セクションに設問を付属させることができ、Handbookアプリでセク ションを閲覧した後に付属した設問に回答するアンケートや試験・ク イズを実施することができます。 アンケート機能の回答形式は「穴埋め問題」「テキストエリア」「選 択」の3種類があります。 試験・クイズ機能の回答形式は「穴埋め問題」「並び替え」「位置選 択」「接続」「画像選択」「選択」の6種類があります。 詳しくは機能ガイドの「アンケート」、「試験/クイズ」を参照してく ださい。

テキストコンテンツの入力エリアにある三角形のボタンをクリックすると、ツールバーが表示されます。

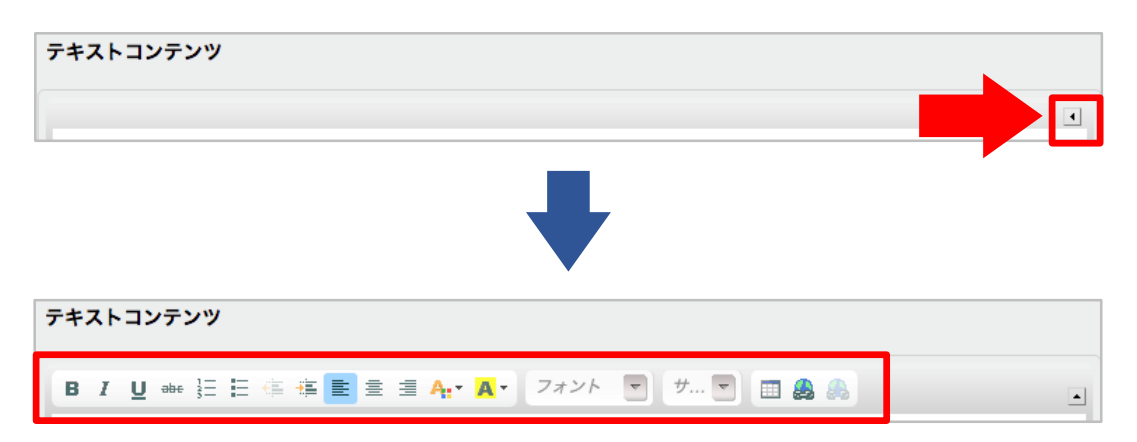

ツールバーの各アイコンの機能は、以下のとおりです。

テキストコンテンツ入力領域に入力した文字を修飾し、テーブルやイメージなどを配置する ことで、見栄えの良いコンテンツを作成できます。

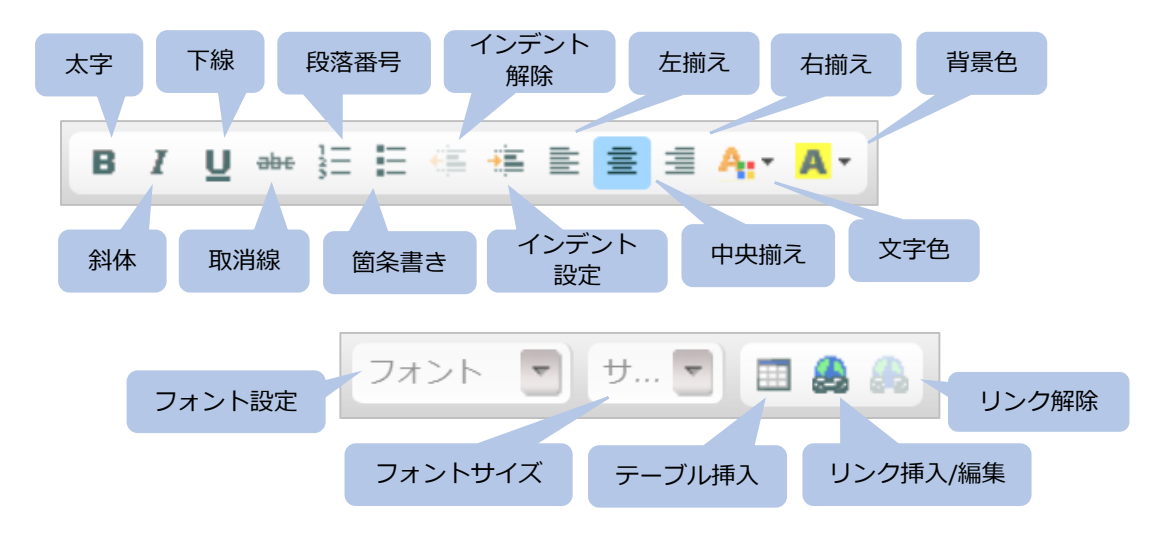

テキストコンテンツ入力領域に挿入した動画、画像、テーブルのレイアウトを調整することができます。

#### 画像/動画を調整する

画像や動画を登録した場合、画像や動画を選択し、右クリックするとメニューが表示されます。

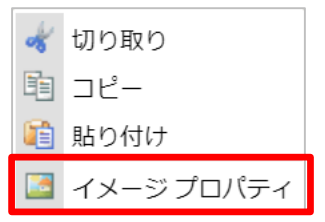

「イメージプロパティ」を選択すると、設定ダイアログが表示され、以下の項目を設定でき ます。

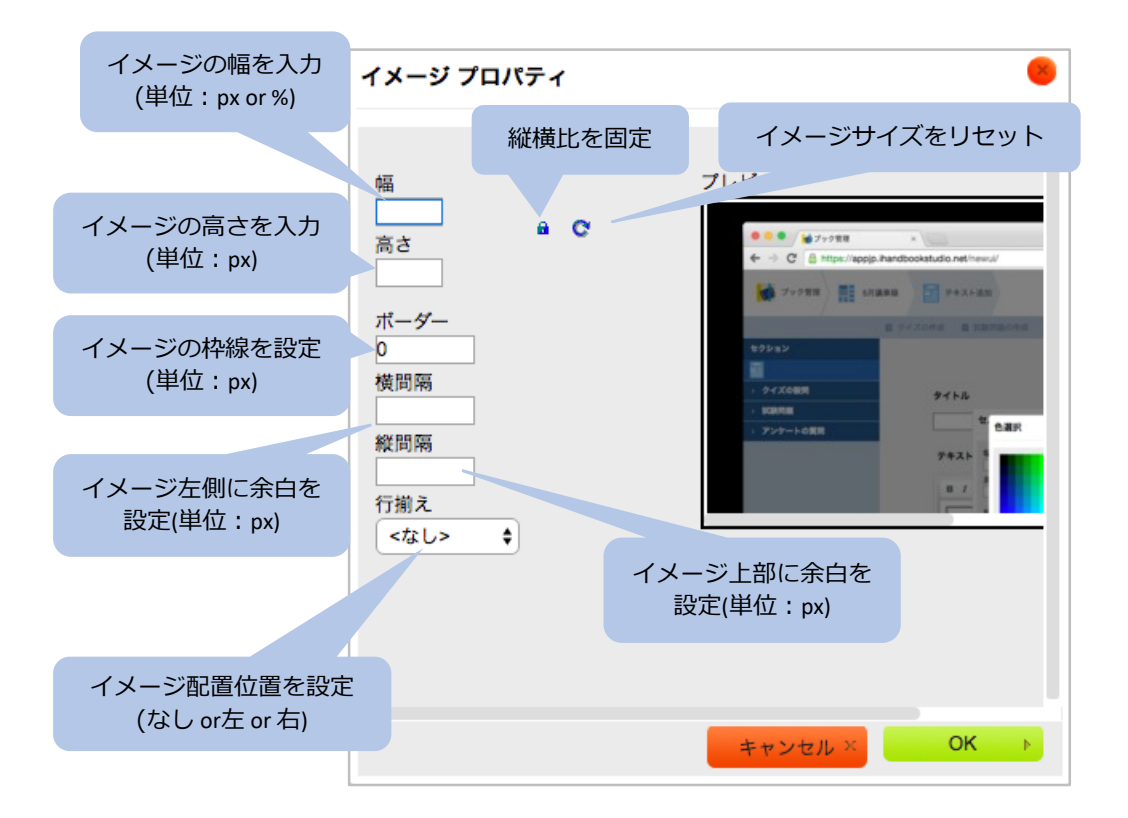

※イメージの幅を100%に設定すると、デバイスの画面サイズに合わせて表示できます。但し、イメージの高さを空欄にする必要があります。

#### リンク挿入/編集

「リンク挿入/編集」をクリックすると「ハイパーリンク」設定ダイアログが表示され、リン クタイプによって、設定できる項目が異なります。 ホームページへのリンクやメール送信用のテンプレートを設定できます。

| リンクタイプ:URL         |      |         |                   |
|--------------------|------|---------|-------------------|
| ハイパーリンク            |      | •       |                   |
| リンクタイプ<br>URL ▼    |      |         |                   |
| URL                |      |         | リンク先URLを<br>入力    |
|                    |      |         |                   |
|                    |      |         |                   |
|                    | OK 🕨 | キャンセル × |                   |
| リンクタイプ:E-mail      |      |         |                   |
| ハイパーリンク            |      | 8       |                   |
| リンクタイプ<br>E-mail ▼ |      |         | 送信先メールアドレス<br>を入力 |
| E-Mail アドレス        |      |         |                   |
| 件名<br>本文           |      |         | メールの件名を入力         |
|                    |      |         | メールの本文を入力         |
|                    | OK 🕨 | キャンセル × |                   |

リンクタイプがE-mailの場合、リンクをタップするとメールアプリが起動し、上記で設定した送信用テンプレートが表示されます。

#### テーブル挿入

「テーブル挿入」をクリックすると「テーブルプロパティ」設定ダイアログが表示され、以 下の項目を設定できます。

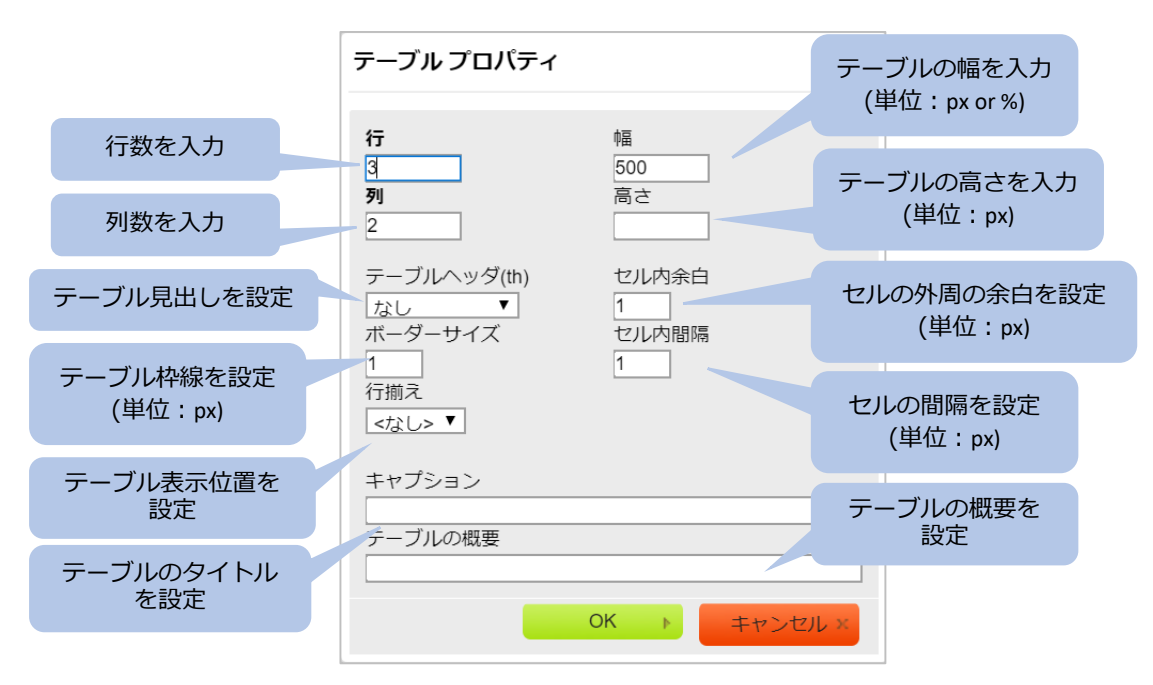

#### ※テーブルの幅を100%に設定すると、デバイスの画面サイズに合わせて表示できます。

テーブルを選択し、右クリックするとメニューが表示され、「セル」、「行」、「カラム (列)」にカーソルを合わせると、各項目の挿入、削除などを行うことができます。 さらに、「セルプロパティ」を選択すると、セルの設定ダイアログが表示されます。

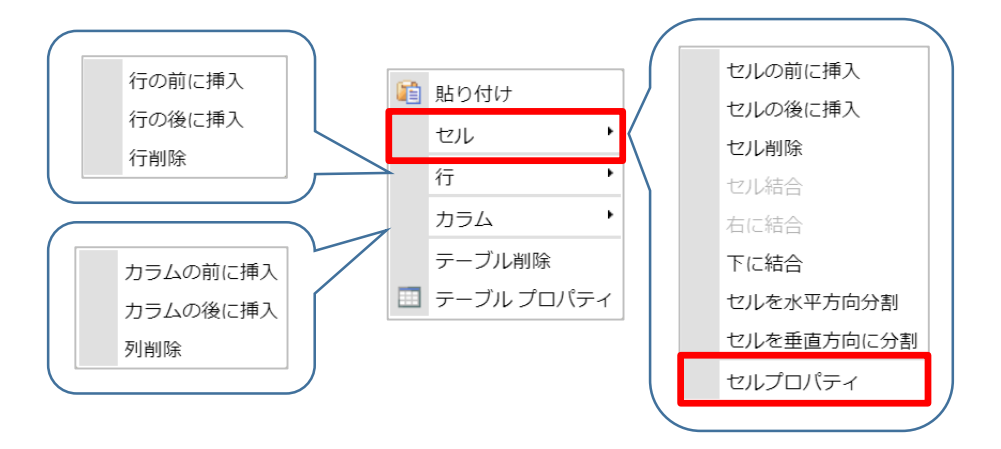

「セルプロパティ」設定ダイアログでは、以下の項目を設定できます。 これらを設定することで、複雑なテーブルを作成することが可能となります。

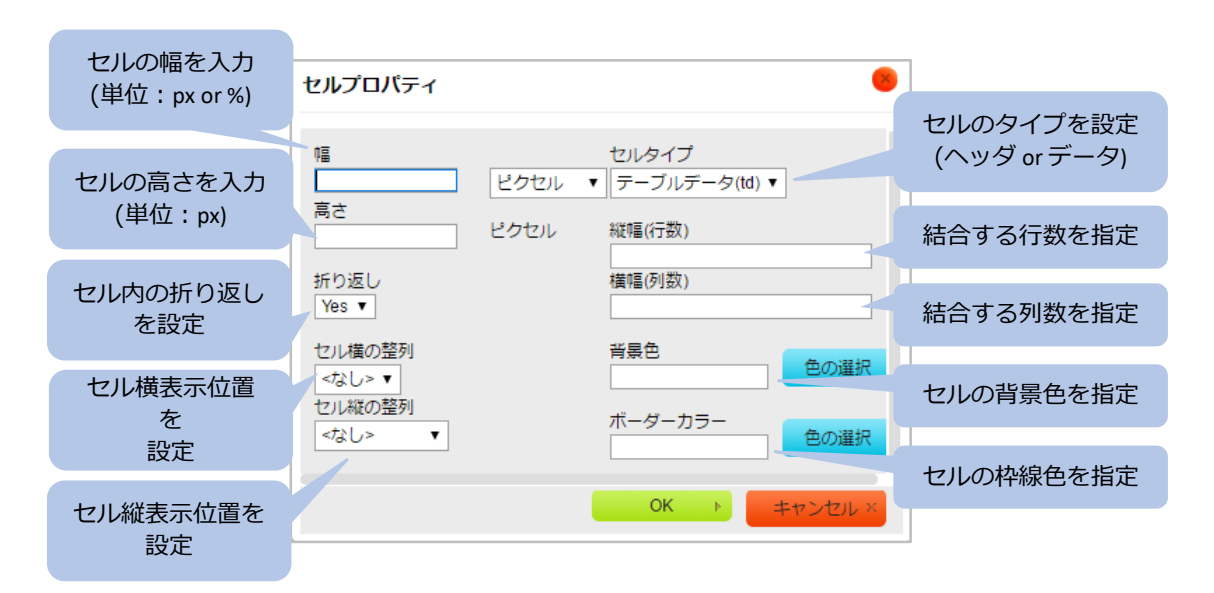

「色の選択」ボタンをクリックすると、以下のダイアログが表示され、セルの背景色や枠線 の色を指定することができます。

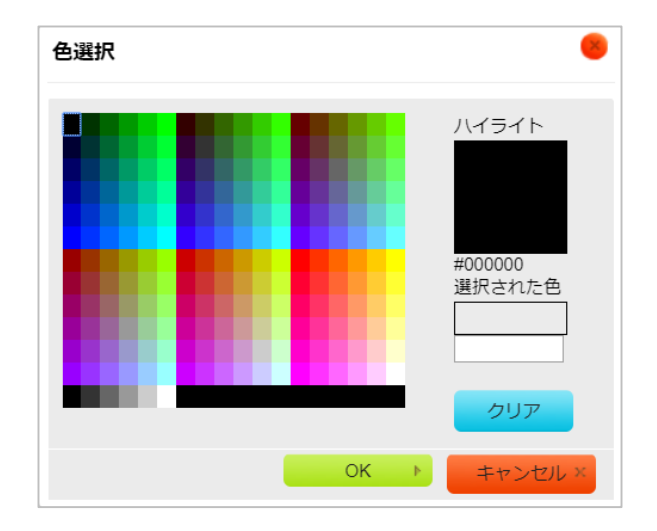

#### 4-4 ファイルセクションを更新するときの注意事項

ファイルセクションにアップロードしたファイルを更新して置き換える際に注意することが あります。

Handbookでは、閲覧者がHandbookアプリでいつ・どのセクションを閲覧したかを記録したり(操作記録)、全体でどのブックがよく閲覧されているか(統計)を確認したりすることができます。

操作記録や統計は、作成したセクションに付与された任意のIDを使って集計しています。そのため、ファイルセクションでファイルを更新するときは、セクションを開き「元に戻す」をクリック、添付ファイルを削除した後に、更新するファイルを添付します。

※注意:ファイルセクションを削除して、更新したファイルを新しくファイルセクションと して作成すると、セクション名が同じ名前であっても異なるセクションIDとなるので注意し てください。 ブック管理画面でブックを開くと上部メニューがブック構成のメニューになります。 メニュー上にある「ブック情報」やブックタイトルをクリックすると、セクションリストや ブックリストに戻ります。

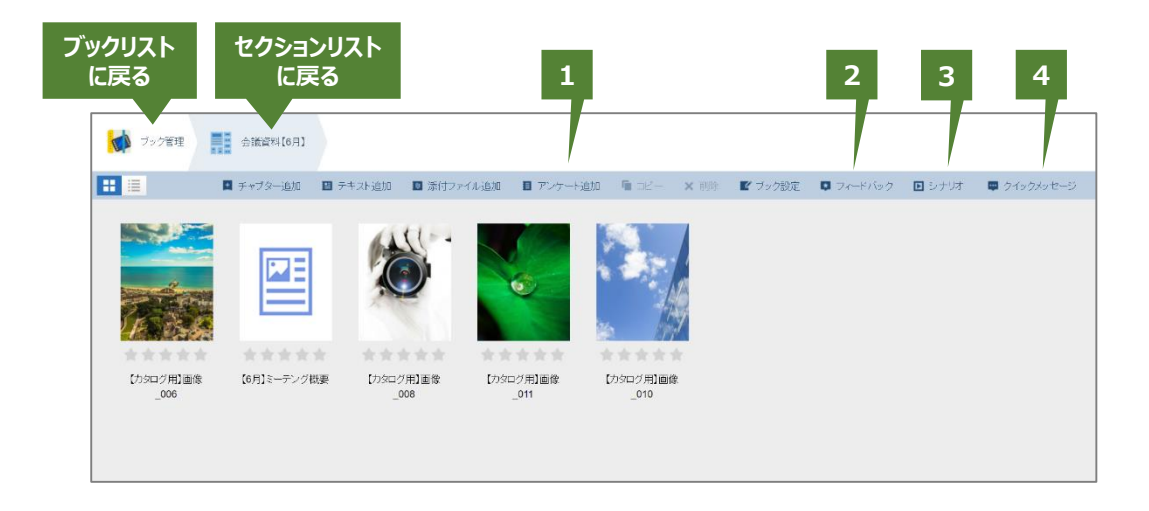

セクションリスト画面では、ファイルセクションやテキストセクションを作成する他に機能 メニューがあります。

#### ⑦ アンケート追加

アンケート専用セクションを作成します。 アンケートについては機能ガイドの「**アンケート**」を参照してください。

#### ⑦ フィードバック

Handbookアプリからセクションに評価を付けたりコメントを入力したりする場合の設定を 指定します。 フィードバックについては機能ガイドの「**フィードバック**」を参照してください。

#### 🕑 シナリオ

Handbookアプリでセクションを自動的に表示するための設定を指定します。 シナリオについては機能ガイドの「シナリオプレイ」を参照してください。

#### ⑦ クイックメッセージ

編集者からHandbookアプリにメッセージを送信することができます。 メッセージについては機能ガイドの「メッセージ管理」を参照してください。

#### 5-1-1 セクションの挿入

作成済みのセクションの並びに新しくセクションを挿入する手順です。

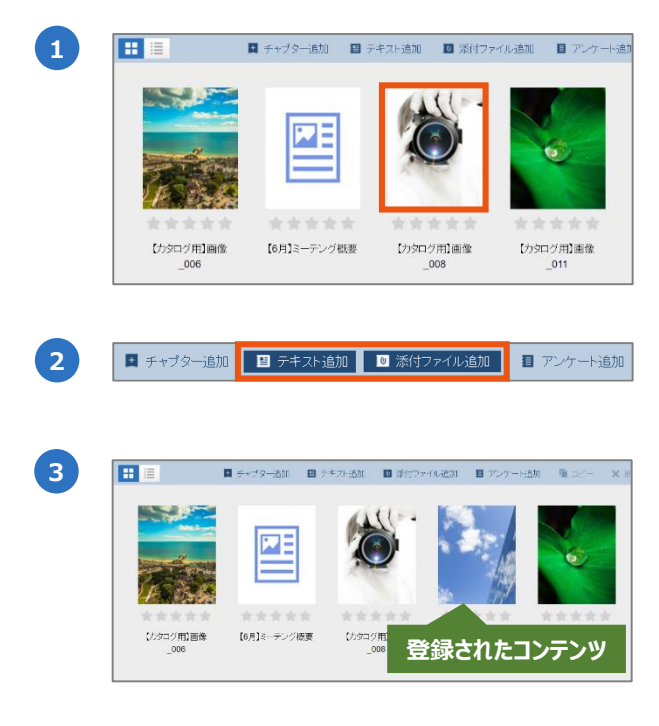

5-1-2 セクションの並び替え

作成済みのセクションを並び替える手順です。

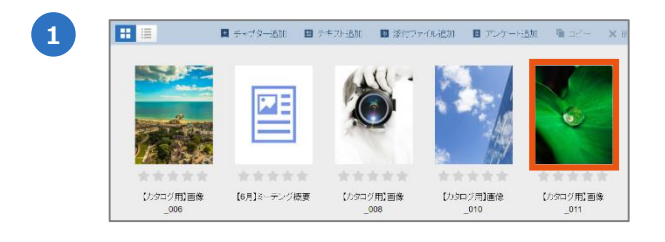

2

セクションを選択します。

並び替えたいコンテンツをクリックし、ホールドしながら挿入したい位置にドラッグし ます。配置する位置に青い線が表示されたらドロップします。

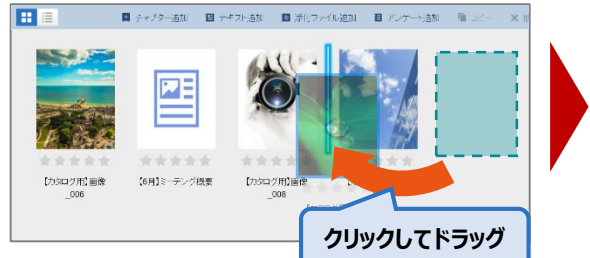

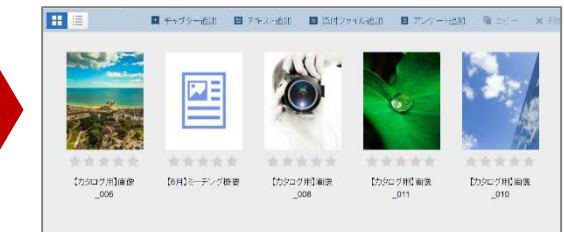

新規セクションは選択したセクションの右 側に作成されます。新しい追加したいセク ションのすぐ左にあるセクションを選択し ます。

「**添付ファイル追加**」、もしくは「**テキス** ト追加」でセクションを作成します。

セクションリストに戻ると、作成済のセク ションが挿入して表示されます。

※ファイルをまとめてアップロードすると、 コンテンツは最後の位置に配置されます。

#### ※注意:セクションを削除すると復元できませんので注意してください。

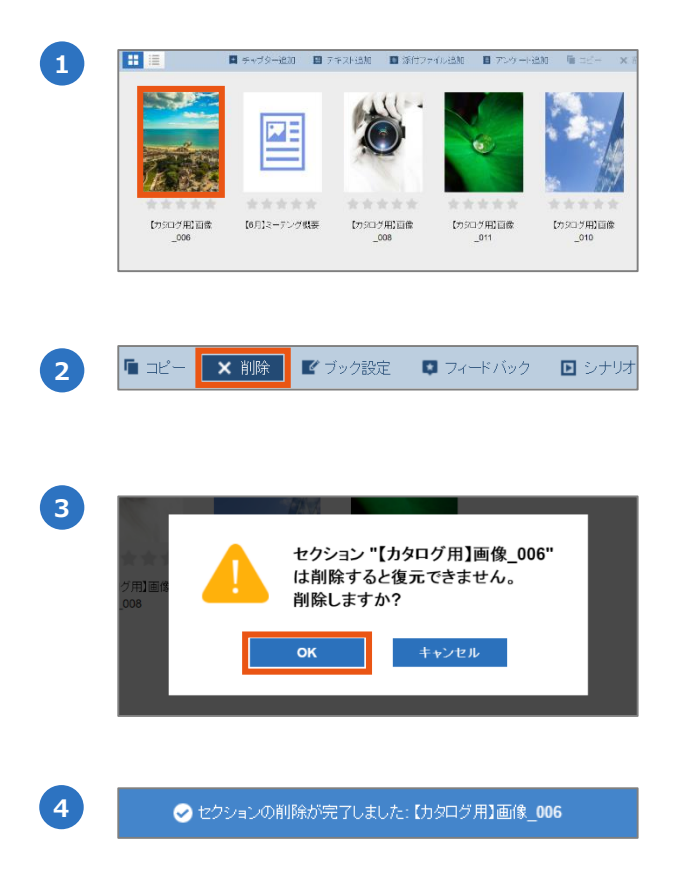

セクションリストで削除したいセクション を選択します。

セクションリストのメニューから「**削除**」 を選択します。

削除の確認画面が表示されます。セクショ ン名を確認してから「OK」を選択します。

削除完了のメッセージが表示されます。

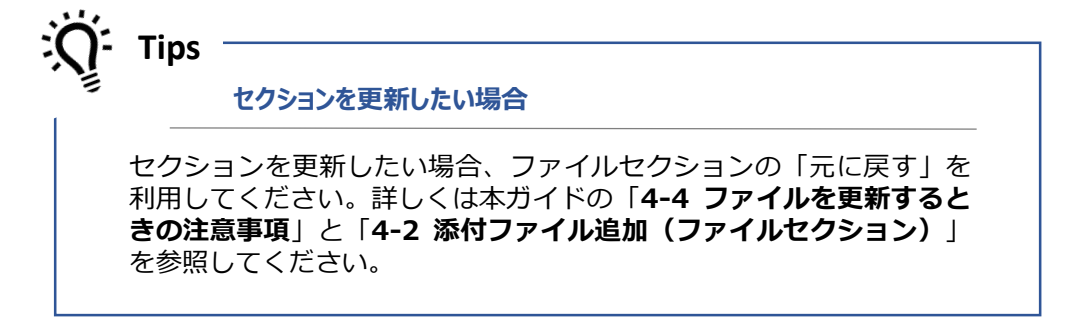

セクションリストでリスト表示にすると、最終編集日時やディスク使用量が確認できます。 セクションリスト画面の左上にある切り替えボタンをクリックします。

|     | ブック管理                |                 |            |             |          |         |            |           |        |             |
|-----|----------------------|-----------------|------------|-------------|----------|---------|------------|-----------|--------|-------------|
| - E | ■ セクションを聞く ■ チャブター追加 | ■ テキスト追加        | 🔟 添付ファイル追加 | ■ アンケート追加   | 💼 al-    | ★ 削除    | ┏ ブック設定    | 📮 フィードバック | 📮 シナリオ | 👜 クイックメッセージ |
|     | 【カタログ用】画像_006        | ્ર હેઠી છે      | 2017-07-2  | 25 15:23 クィ | (ズ:0 試験: | 0 アンケート | :0 フィードバック | :オン       |        | 937.11KB    |
| 2   | 【6月】ミーテング概要          | $(m\omega_{A})$ | 2017-07-2  | 25 10:37 クイ | イズ:0 試験: | 0 アンケート | :0 フィードバック | :オン       |        | 8.51MB      |
|     | 【カタログ用】画像_008        | 6-03            | 2017-07-2  | 25 10:36 クイ | イズ:0 試験: | 0 アンケート | :0 フィードバック | オン        |        | 193.78KB    |
| 3   | 【カタログ用】画像_010        |                 | 2017-07-2  | 25 10:36 クィ | イズ:0 試験: | 0 アンケート | :0 フィードバック | オン        |        | 235.59KB    |
|     | 【カタログ用】画像_011        |                 | 2017-07-2  | 25 16:03 クィ | イズ:0 試験: | 0 アンケート | :0 フィードバック | :オン       |        | 3.00MB      |
|     |                      |                 |            |             |          |         |            |           |        |             |

リスト表示でもグラフィック表示と同じように、セクションの挿入、並び替え、削除の操作 を行うことができます。以下は並び替えの状態です。

|       | ブック管理 会議      | 資料【6月】    |          |              |           |           |         |
|-------|---------------|-----------|----------|--------------|-----------|-----------|---------|
|       | ■ セクションを開く    | 🛃 チャプター追加 | ■ テキスト追加 | 🔟 添付ファイル追加 🚦 | ■ アンケート追加 | שטל 🖥     | × 削除    |
|       | 【カタログ用】画像_006 |           |          | 2018-01-10 1 | 17:22 クイ  | イズ:O 試験:O | アンケート:  |
|       | 【6月】ミーテング概要   |           |          | 2017-07-26 1 | 16:44 クー  | イズ:0 試験:0 | アンケート:  |
|       | 【カタログ用】画像_008 |           |          | 2017-07-26 1 | 16:43 クイ  | イズ:0 試験:0 | アンケート:  |
|       | 【カタログ用】画像_011 |           |          | 2017-07-26   | 6 16:43   | クイズ:0 試験: | 0 アンケート |
|       | 【カタログ用】画像_010 |           |          | 2018-01-11 1 | 16:48 クイ  | イズ:0 試験:0 | アンケート:  |
|       |               |           |          |              |           |           |         |
| クリックし | てドラッグ         |           |          |              |           |           |         |

1

#### 5-3-1 チャプターの作成

チャプターを利用して、ブック内のコンテンツを分類することができます。

| 【 】 】 ■ ■ ■ ■ ● ● ● ● ● ● ● ● ● ● ● ● ● ● |
|-------------------------------------------|
|-------------------------------------------|

| <ul> <li> <b>アクセスコード</b> </li> <li>             default         </li> <li>             クイズ終了時のメール送信ボタンを有効にします。         </li> <li>             武課終終了時のメール送信ボタンを有効にします。         </li> </ul> | ቃጡ ሥ                     |      |
|----------------------------------------------------------------------------------------------------|--------------------------|------|
| <b>アクセスコード</b> default  クイズ終了時のメール送信ボタンを有効にします。  試験終了時のメール送信ボタンを有効にします。                                                                                                    | 1                        |      |
| default <ul> <li>クイズ終了時のメール送信ボタンを有効にします。</li> <li>試験終了時のメール送信ボタンを有効にします。</li> </ul>                                                                                                    | アクセスコード                  |      |
| <ul> <li>         クイズ終了時のメール送信ボタンを有効にします。     </li> <li>         試験終了時のメール送信ボタンを有効にします。     </li> </ul>                                                                                   | default                  |      |
| ■ 試験終了時のメール送信ボタンを有効にします。                                                                                                    |                          |      |
|                                                                                                    | ■ 試験終了時のメール送信ボタンを有効にします。 |      |
|                                                                                                    | 保存                       | キャンさ |

セクションリストのメニューから「**チャプ ター追加**」を選択します。

チャプター作成画面が表示されます。タイトルを入力します。タイトルは50文字までの文字列です。

「**保存**」を選択します。

#### チャプターのアクセスコード

本画面のアクセスコードフィールドは初期設定でグレーアウトされ、編集はできません。ブック詳細設定画面の「ブック全体にこのアクセスコードを運用」オプションをオフにすると、チャプターごとに別のアクセスコードが設定でき、ブック内でチャプター以降のセクションを閲覧許可を指定できます。つまり、アクセスコードが登録されていない閲覧者には、設定したチャプター以降のセクションは表示されなくなります。詳しくは本ガイドの「5-3-3 チャプターのアクセスコード」を参照してください。

#### クイズ・試験結果を送信

チェックすると、閲覧者がHandbookアプリのクイズや試験の完了画面で解答した設問の結果を自分にメール送信することができます。詳しくはHandbook機能ガイドの「**試験/クイズ**」を参照してください。

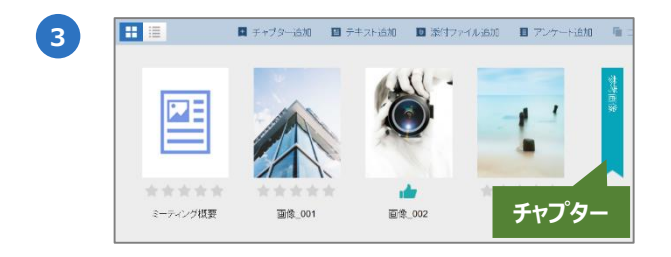

セクションリストにチャプターマークが表 示されます。

チャプターマークは最後のセクション、も しくは選択したセクションの右に配置され ます。 作成済みのチャプターを並び替える手順です。

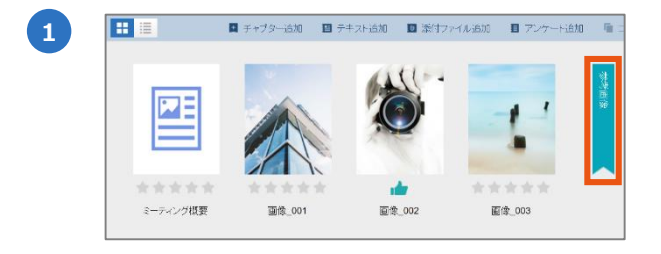

チャプターを選択します。

並び替えたいチャプターをクリックしながら、任意の位置にドラッグします。配置する 2 位置に青い線が表示されたらドロップします。

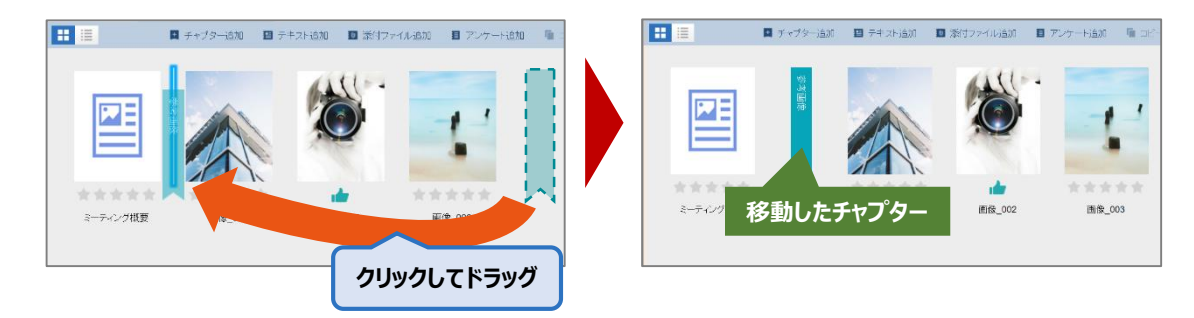

#### チャプターのアクセスコード 5-3-3

以下はチャプターのアクセスコード編集を有効する方法です。

| 1 | <ul> <li>□ ニビー × 前除</li> <li>ビ ブック設定</li> <li>□ フィードバック</li> <li>□ シナリオ</li> </ul>            | セクションリストのメニューから「 <b>ブック</b><br><mark>設定</mark> 」を選択します。                                                                                      |
|---|-----------------------------------------------------------------------------------------------|----------------------------------------------------------------------------------------------------|
| 2 | アクセスコード<br>default                                                                            | ブック設定画面が表示されます。<br><b>アクセスコード</b> 欄の下にある「ブック全体<br>にこのアクセスコードを適用」のチェック<br>を <b>外します</b> 。「保存」を選択します。<br>ブック内すべてのチャプターでのアクセス<br>コードが編集可能になります。 |
| 3 |                                                                                               |                                                                                                    |
|   | セクションリストのメニューから「 <b>チャプ</b><br>ター追加」を選択します。チャプター作成<br>画面でのアクセスコード欄が白に表示され、<br>編集可能な状態になっています。 | セクションリストでの既存チャプターを選<br>択します。セクションリストのメニューか<br>ら「 <b>チャプターを編集</b> 」を選択、もしくは<br>チャプターマークをダブルクリックします。<br>チャプター作成画面が表示されます。                      |
|   | ※チャプターに設定したアクセスコードが登                                                                          | 録されていない閲覧者アカウントには、                                                                                                    |

ウントには、 チャプター以降のセクションが表示されなくなります。

#### 6-1 ブックの操作

#### 6-1-1 ブックの並び替え

作成済みのブックを並び替える手順です。

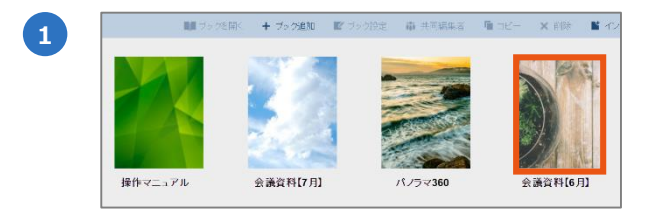

ブックリストで並び替えたいブックを選択 します。

2 並び替えたいブックをクリックしてホールドしながら挿入したい位置にドラッグします。 配置する位置に青い線が表示されたらドロップします。

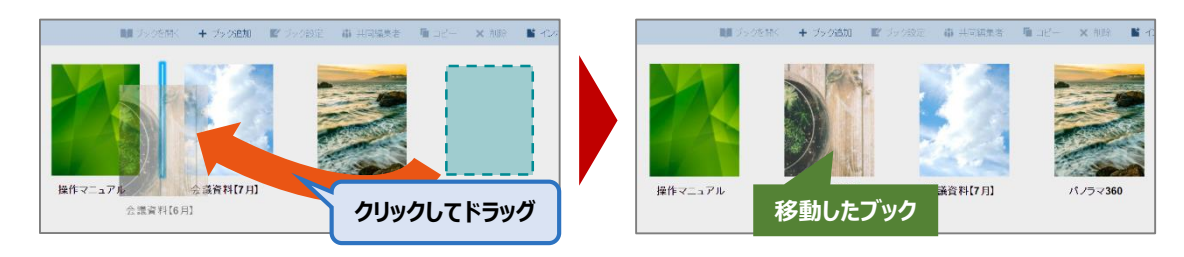

#### 6-1-2 ブックの削除

#### ※注意:ブックを削除すると復元できませんので注意してください。

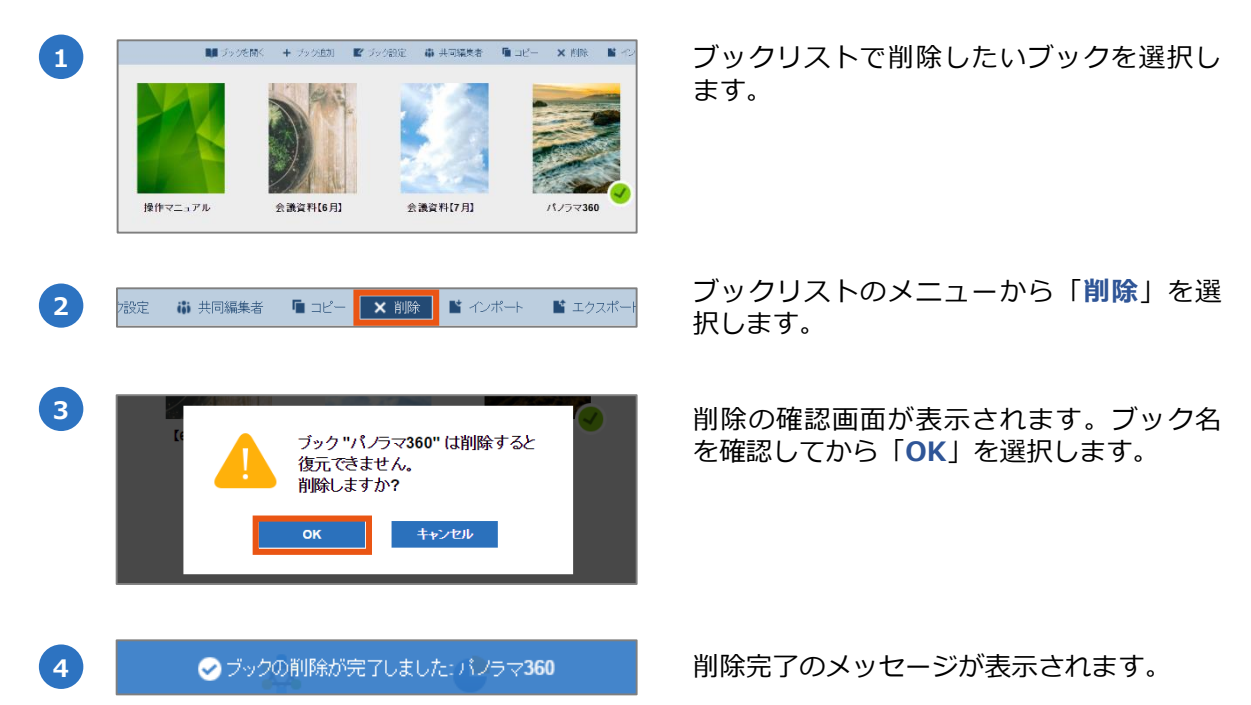

作成済みのブックを複製する手順です。

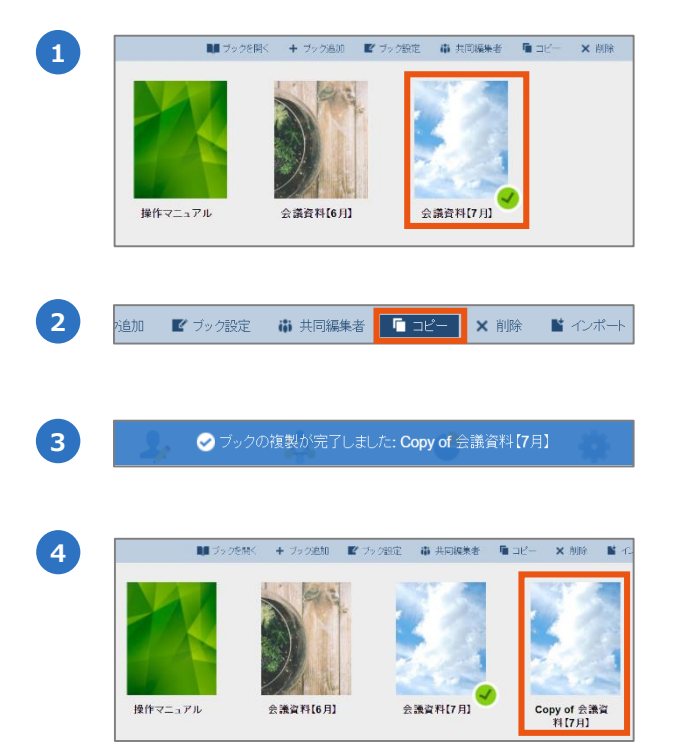

ブックリストで複製したいブックを選択します。

ブックリストのメニューから「**コピー**」を 選択します。

コピー完了のメッセージが表示されます。

元のブックタイトルに「Copy of」がついた ブックタイトルで、隣に作成されます。

#### 6-1-4 ブックの検索

検索オプションを選択してブックを検索できます。

| 1<br>週<br>■ 心ホ          | 境設定         ログアウト           ート         M エクスボート | <mark>?ビオ)</mark> Q<br>課 | 検索アイコンを選択すると検索オプション<br>が表示されます。  |
|-------------------------|-------------------------------------------------|--------------------------|----------------------------------|
| 2<br>H (6 A)            | 検索対象<br>✓ ブック名<br>図 アクセスコード<br>図 カテゴリー<br>保存    | キャンセル                    | 検索オプションを選択します。                   |
| 3<br>環<br>ビ へボ          |                                                 | <mark>?ヒル</mark> Q 写真編 🔣 | 検索ワードを入力します。<br>※「×」で入力を削除できます。  |
| <b>4</b><br><i>y</i> 54 | к[7]Л]                                          |                          | 検索結果が表示されます。<br>※大文字、小文字は区別しません。 |

ブックごとにHandbook独自のファイル形式でエクスポートすることができます。このファ イルをHBZファイルといいます。 また、必要に応じてHBZファイルをインポートして復元することできます。

※Handbook Studioにアップロードする個々のファイルはHandbook Studioから取り出しできませんので、別途、お客様にて管理する必要があります。

#### 6-2-1 エクスポート

ブックをエクスポートします。

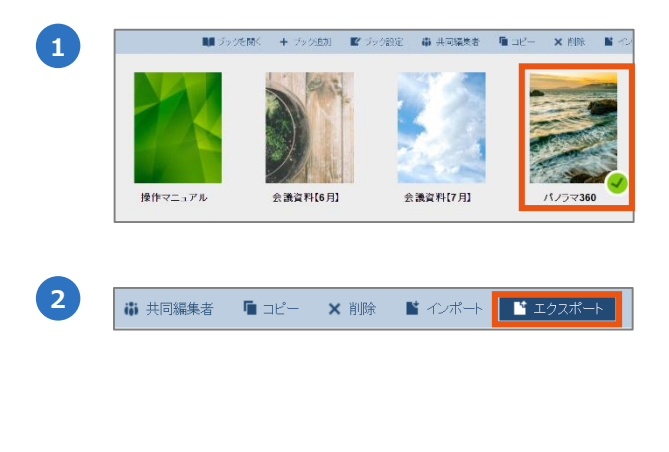

ブックリストでエクスポートしたいブック を選択します。

ブックリストのメニューから「**エクスポー** ト」を選択します。ダウンロードが開始さ れ、[ブックタイトル].hbzというファイル 名で保存されます。

※ブックを複数選択してエクスポートする ことはできません。

#### 6-2-2 インポート

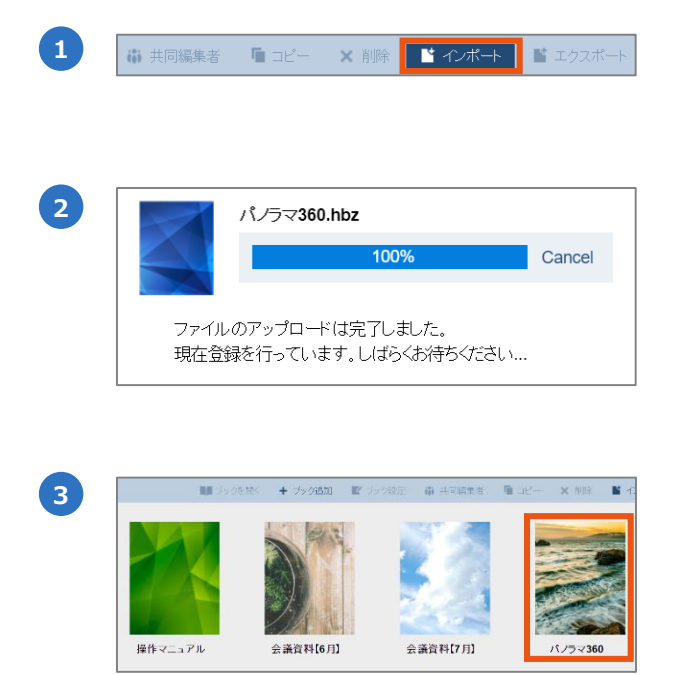

エクスポートしたHBZファイルをインポートします。

ブックリストのメニューから「**インポー** ト」を選択します。ファイル選択画面から HBZファイルを選択します。

インポート完了のメッセージが表示されま す。 ※サイズが大きいブックの場合、インポー トには時間がかかります。

ブックリストでインポートしたブックが表 示されます。

※インポートできるブックサイズの上限は 1GBです。

#### 6-3 ブックを複数の編集者で編集するには

#### 編集者は自分が作成されたブックにしかアクセスできません。

ただし、「**共同編集者**」の機能を利用することで、1つのブックを複数の編集者が編集できるようになります。以下はブックを複数の編集者に共有する手順です。

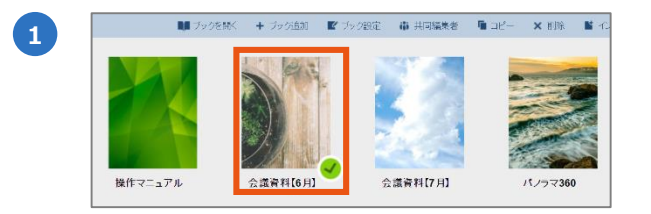

■■ ブックを開く 🕂 ブック追加 💽 ブック設定 📑 共同編集者 🚺 コピー

姓名 ▲

加藤 秀樹

中村 由香里

成田 清美

山崎 弘子

上田 博

□ 山中将成

id28004

id28005

id28006

id28007

id28008

id28009

部署 🔺

法人営業

法人営業

第一営業

第二営業

第三営業

法人営業

ブックリストで共同編集したいブックを選 択します。

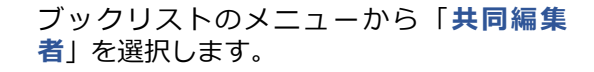

ブックの共同編集者設定画面が表示されま す。

4

2

3

| 成田 清美 | id28006 | 第一営業 |
|-------|---------|------|
| 「共同編集 | 者」      | 第二営業 |
| く を選択 |         | 第三営業 |
| 山中 将成 | id28009 | 法人営業 |
| 松田 寛人 | id28010 | 営業支援 |
| 保存    | キャンセル   |      |

共同編集者の設定画面で共有したい編集者 アカウントをチェックし、「保存」をク リックします。

- Tips

【6月】会議資料

#### 自分が作成した以外のブックが表示される

編集者は自分が作成したブック以外に、別の編集者が作成したブック の共同編集者に指定されると、ブックリストに表示されます。 ブックリストをリスト表示に切り替えると、ブックの所有者(作成 者)と共同編集者を確認できます。

#### 6-4 ブックの所有者を変更するには

ブックの所有者を変更することができます。以下はブックの所有者を変更する手順です。 ※ただし、ブックの所有者を変更する権限は管理者のみが持っています。 ブックの所有者を変更するには、管理者でHandbook Studioにログインしてください。

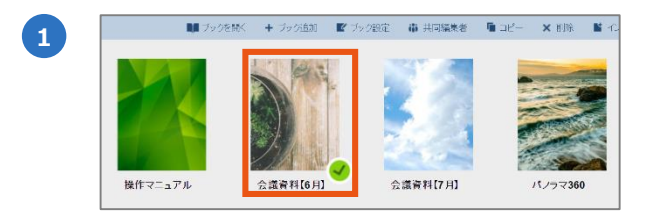

2

3

4

ブックリストで所有者を変更したいブック を選択します。

ブックリストのメニューから「**共同編集** 者」を選択します。

ブックの共同編集者設定画面が表示されます。 ※編集者でログインしたときには表示され ません。

リストから新しい所有者をチェックし、 「**保存**」を選択します。

所有者を変更後、ブックが以前の所有者の ブックリストには表示されなくなり、新し い所有者のブックリストにブックが表示さ れます。

| 姓名 ▲           | 編集者アカウント 🔺  | 部署 🔺 | 所有者 |  |  |  |  |
|----------------|-------------|------|-----|--|--|--|--|
| 編集者(共有)<br>001 | editor10034 | 所有者  | ۲   |  |  |  |  |
| 成田 清美          | id28006     | 第一営業 | 0   |  |  |  |  |
| ブックの共          | 。<br>同<br>7 | 第二営業 | 0   |  |  |  |  |
| 編集者            | 8           | 第三営業 | 0   |  |  |  |  |
| 山中 将成          | id28009     | 法人営業 | 0   |  |  |  |  |
|                |             |      |     |  |  |  |  |

💵 ブックを開く 🕂 ブック追加 📝 ブック設定 👫 共同編集者 📭 コピー

| 姓名 🔺           | 編集者アカウント 🔺  | 部署 🔺   | 所有者     |
|----------------|-------------|--------|---------|
| 編集者(共有)<br>001 | editor10034 | 資料作成   | 0       |
| 成田 清美          | id28006     | 第一営業   | 0       |
| 山崎 弘子          | id28007     | 第二営業   | 0       |
| 上田 博           | id28008     | 第三営業   | 0       |
| 山中 将成          | id28009     | 法人営業   | 0       |
| 松田 寛人          | id28010     | 営業支援   | ۲       |
| 僻存             | キャンセル       | 新しい列を選 | 行者<br>択 |

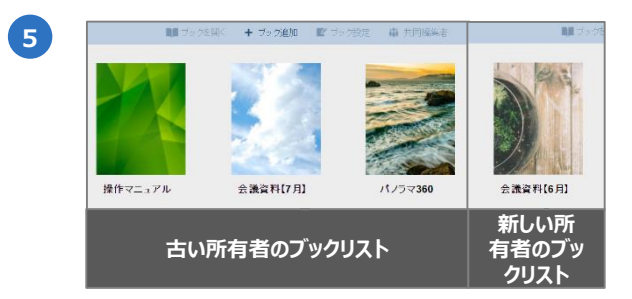

ブックリストでリスト表示にすると、最終編集日時やディスク使用量が確認できます。ブッ ク管理画面の左上にある切り替えボタンをクリックします。

|      |                 |               | <mark>しか</mark><br>ブック管理 | よう<br>編集者アカウント管理    | <b>☆</b><br>配信組織グループ | <b>し</b><br>管理 統計 | <b>2</b><br>環境部 | 定 ログアウ      | ٢         |                 |              |
|------|-----------------|---------------|--------------------------|---------------------|----------------------|-------------------|-----------------|-------------|-----------|-----------------|--------------|
|      | 1               | <b>NII</b> ブッ | クを開く <b>+ ブック</b> i      | <b>800 ■『</b> ブック設定 | ₿ 共同領集者              | n de- 🗙           | 11除 📑 化ポート      | ■ エクスポート    |           | <u> ? ヒント</u> ( | <b>0、</b> 検索 |
|      | タートル (ブック数:4) ▲ |               |                          |                     | ±2⊐-K ▲              |                   |                 | 1.編集者 ▲ 🚽 🗧 | ディスク使用量 ▲ | 最終編集日           |              |
|      | 操作マニュアル         |               | マニュアル                    | read                | er_sc                |                   |                 | 2           | 21.19MB   | 2018-01-09      | 9 11:19      |
| )    | 会議資料【6月】        |               | 社内資料                     | read                | er_sc                |                   |                 | 1           | 2.85MB    | 2018-01-12      | 2 09:53      |
| - 11 | 会議資料【7月】        |               | カタログ                     | read                | er_sc2               |                   |                 | 2           | 26.80MB   | 2018-01-15      | 5 09:58      |
|      | パンラマ360         |               | 社内資料                     | read                | er_sc2               |                   |                 | 2           | 2.02MB    | 2018-01-15      | 5 11:03      |
|      |                 |               |                          |                     |                      |                   |                 |             |           |                 |              |
|      |                 |               |                          |                     |                      |                   |                 |             |           |                 |              |

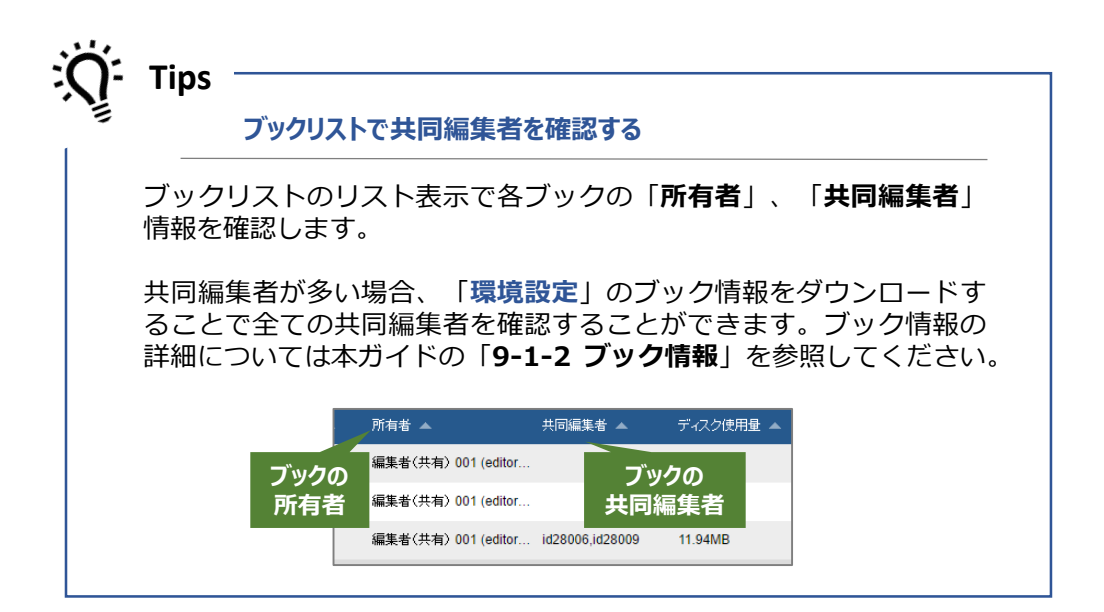

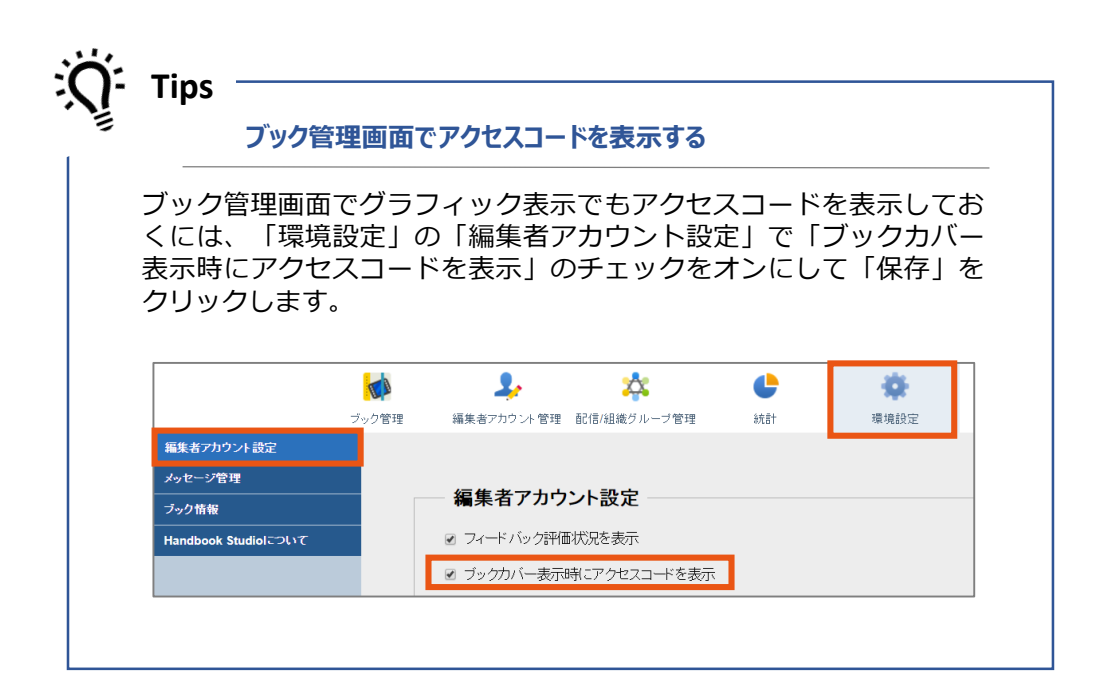

## 第二部

## コンテンツ管理と画面メニュー

第二部では、第一部で作成・確認したブックを閲覧者に配信する手順や配信後の管 理に必要なメニューを説明します。 7

編集者アカウント管理メニューでは、編集者のプロフィールやパスワードを変更できます。 編集者アカウント管理は、ログインするアカウントが管理者か編集者によって、表示される メニューが異なります。

|   |        |       | <b>が</b> り<br>ブック管理                                                                                                    | よう<br>編集者アカウント 管理 | <b>し</b><br>統計 | <b>读</b><br>環境設定 | <b>レ</b><br>ログアウト |
|---|--------|-------|----------------------------------------------------------------------------------------------------|-------------------|----------------|------------------|-------------------|
|   |        |       |                                                                                                    | ■ 編集 ×            | 肖川除            |                  |                   |
|   | 編集者数:1 | ID 🔺  | 編集者アカウント 🔺                                                                                                    | 名 🔺               | 姓 🔺            | <b>音</b> 路       | 署 ▲               |
| • | 2      | 00720 | 20000 - California - California | 隆弘                | 高橋             | 総利               | 9管理               |
|   |        |       |                                                                                                    |                   |                |                  |                   |
|   |        |       |                                                                                                    |                   |                |                  |                   |

編集したいアカウント情報の行を選択して「編集」をクリックします。 以下の画面が表示されます。

| 編集者アカウント   |       |
|------------|-------|
| *名         |       |
| *姓         | ガイド   |
| *編集者アカウント  |       |
| 部署         | ガイド用  |
| *メールアドレス   |       |
| *パスワード     |       |
| *パスワード(確認) |       |
| 保存         | キャンセル |

この画面で編集者アカウントの名・姓、部署、メールアドレス及びパスワードを変更することができます。

※一度作成したアカウントのユーザー名(編集者アカウント)は変更できません。

配信/組織グルーフ。(閲覧者にコンテンツを配信)

コンテンツを配信する(閲覧者の端末でブックを閲覧できるようにする)には、閲覧者アカ ウント情報にブックのアクセスコードを設定します。

閲覧者にアクセスコードを設定するには、以下の2つの方法があります。

- ① 個々の閲覧者アカウント情報にアクセスコードを設定する
- ② 「配信グループ」機能を利用して<u>組織グループや複数の閲覧者アカウント</u>にアクセス コードを設定する
- ※<u>組織グループ</u>は、会社の部署単位やブックの配信単位に閲覧者をグループ化する機能です。 配信対象に組織グループを指定できます。組織グループは管理者のみが作成できます。

#### 8-1 アクセスコードの管理

Handbook Studioは、ログインする編集者の種類や環境設定によってメニューが異なります。 編集者の種類は以下の3つがあります。

• 組織管理編集者

8

- 管理編集者(通常の編集者に管理者権限を付けたもの)
- 編集者(通常の編集者)

※組織管理編集者、管理編集者の両方を含めて「管理者」と呼びます。

Handbook Studioの初期設定では、管理者のみが閲覧者にアクセスコードを設定する(上記の①②の操作)を行うことができます。

通常の編集者が作成したブックを編集者自身で配信管理する、つまり編集者が閲覧者アカウ ント情報にアクセスコードを設定できるようにするには、管理者が環境設定で編集者アカウ ント設定を変更する必要があります。

変更後は通常の編集者は上記の②(「配信グループ」機能を利用する)の方法でのみ、コン テンツを配信できます。

編集者アカウント設定を変更するには、管理者がHandbook Studioにログインして、以下の 手順を行います。

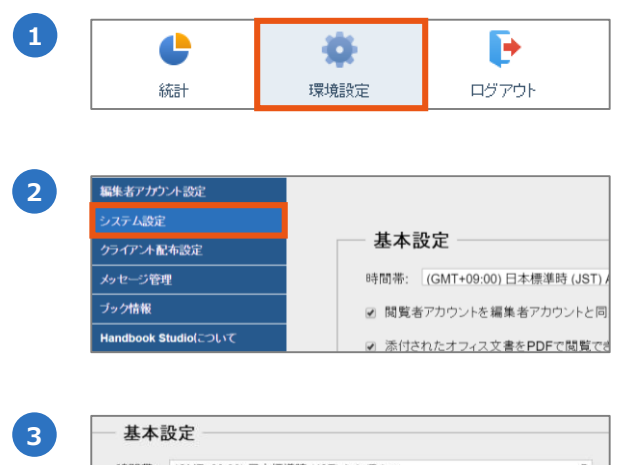

基本設定
 時間帯: [(GMT+09:00)日本標準時(JST) Asia/Tokyo
 図 開発者アカウントを編集者アカウントと同期させる
 ※ 添付されたオフィス文書をPDFで開覧できるようにする
 ※ 配信/組織グループ管理を管理者以外の編集者にも許可する

「環境設定」を選択します。

「システム設定」を選択します。

表示された「**基本設定**」の「配信/組織グ ループ管理を管理者以外の編集者にも許可 する」のチェックをオンにします。

「保存」をクリックします。

ここでは、通常の編集者が配信グループを作成する手順を説明します。 ※管理者で配信グループを作成するには機能ガイドの「配信グループ」を参照してください。

配信グループでは、個々の閲覧者アカウントと組織グループを指定してアクセスコードを設 定します。

| <ul> <li>              ≪ 総備グループ             へ会 相助グループ      </li> <li>             D             ▲      </li> </ul>                                                                                                    | レンジョン<br>デック管理<br>プロジョン<br>イトロー 記信                                                                                                    |                                                                              | 「 <b>配信/組織グループ管理</b> 」を選択します<br>「 <b>配信グループ</b> 」タブが選択されていま                                                                             |
|----------------------------------------------------------------------------------------------------|----------------------------------------------------------------------------------------------------|------------------------------------------------------------------------------|----------------------------------------------------------------------------------------------------|
| <b>I</b> t                                                                                                    | ・追加 『編集                                                                                                    | <b>X</b> 削除                                                                  | 「 <mark>追加</mark> 」を選択します。                                                                                                    |
| 記信グループ       2017年重金線         アクセスコード       104/74 重金線         アクセスコード       104/74 重金線         度名アカウント       104/74 重金線         度名       104/74 重         日本代名       104/74 重         日本代名       104/74 重 | 一<br>同覧をアカウント 本<br>は28002<br>は28003<br>は28004<br>は28006<br>は28006<br>は28007<br>・<br>二<br>本 二<br>本 二 二<br>本 二<br>本 二<br>本 二 二<br>本 二<br>本 二 二 二 二 | で<br>で<br>で<br>で<br>で<br>で<br>、<br>、<br>な<br>、<br>、<br>、<br>、<br>、<br>、<br>、 | 「グループ名」「アクセスコード」を入し、「閲覧者アカウント」「組織グル<br>プ」を選択して保存します。<br>※配信グループを作成して保存すると、<br>ぐに端末で閲覧者がブックを閲覧できる<br>うになります。作成中のブックを配信し<br>いように注意してください。 |
|                                                                                                    | フ<br>フェ 配信<br>第一1<br>3日4時 <b>パリレー</b>                                                                                                    | + 追加<br>はシバーリスト ▲<br>業本は28004,428005<br>.つ <sup>0</sup> に今まれていス問覧            | 保存後、作成した配信グループが表示さます。                                                                                                    |
| 編集者(<br>理」で<br>名を選打                                                                                                    | は、組織グル<br>「組織グル<br>択して「表 <sup>;</sup>                                                                                                    | ループは参照のみ可<br>ープ」タブをクリッ<br>示」をクリックしま                                          | 能です。「配信/組織グループ管<br>クします。確認したいグループ<br>す。                                                                                                 |
| ې Tips                                                                                                    | 下書き用の                                                                                                    | アクセスコードを利用し                                                                  | している場合                                                                                                    |
|                                                                                                    |                                                                                                    |                                                                              |                                                                                                    |

9

「統計」画面では、ログインして利用されているか、どのコンテンツがよく閲覧されている か、ダウンロードされているかなど、コンテンツや期間と閲覧者アカウントを指定して閲覧 状況が把握できます。

通常の編集者は、自分が作成したブックと共同編集者になっているブックの統計を確認できます。統計については機能ガイドの「**統計**」を参照してください。

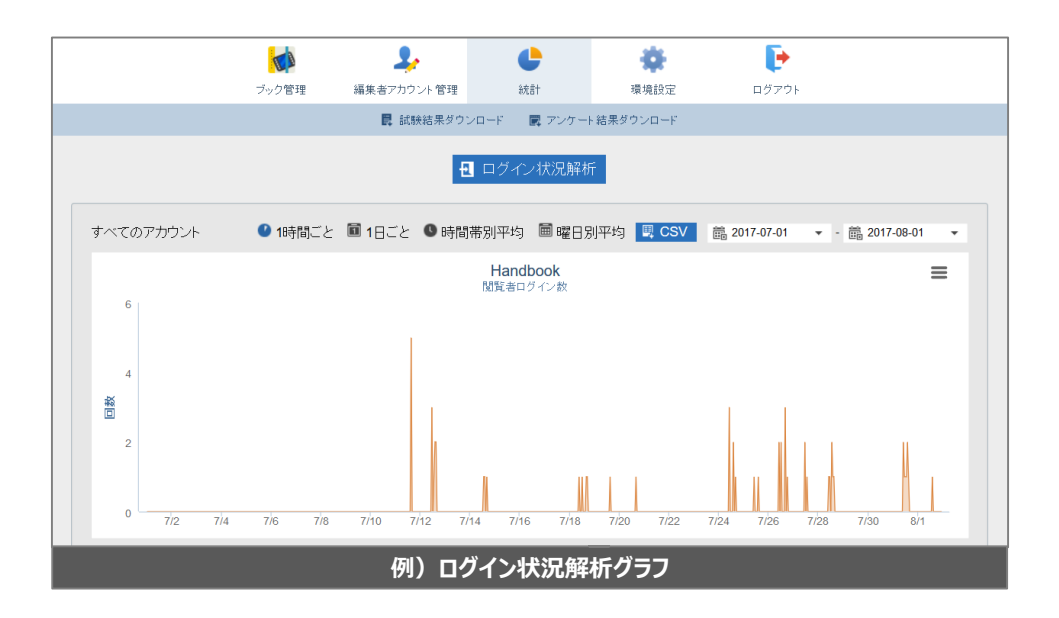

## 10 環境設定

環境設定メニューでは、アカウントの設定やブックを管理する機能を利用できます。 環境設定は、ログインするアカウントが管理者か編集者によって、表示されるメニューが異 なります。ここでは、編集者でログインしたときの環境設定メニューを説明します。 管理者でログインしたときの環境設定メニューについては「**管理者ガイド**」を参照してくだ さい。

|                     | ブック管理         | よう<br>編集者アカウント 管理 | <b>し</b><br>統計 | <b>◆</b><br>環境設定 | <b>レ</b><br>ログアウト |  |
|---------------------|---------------|-------------------|----------------|------------------|-------------------|--|
| 編集者アカウント設定          |               |                   |                |                  |                   |  |
| メッセージ管理             | <i>(= # +</i> |                   |                |                  |                   |  |
| ブック情報               | 編集者アカワン       | ント設定              |                |                  |                   |  |
| Handbook Studioについて | 🖸 フィードバック評価   | 状況を表示             |                |                  |                   |  |
|                     | □ ブックカバー表示®   | 寺にアクセスコードを表示      |                |                  |                   |  |

#### 10-1 編集者アカウント設定

#### 10-1-1 編集者アカウント設定

| 編集者アカウント設定                                  |
|---------------------------------------------|
| ☑ フィードバック評価状況を表示                            |
| □ ブックカバー表示時にアクセスコードを表示                      |
| □ メディアライブラリバーを表示する(HandbookStudio3.xとの互換機能) |
| □ 著作権設定を利用する(HandbookStudio3.xとの互換機能)       |
| 保存                                          |

| 項目                       | 説明                                                                                                    |
|--------------------------|----------------------------------------------------------------------------------------------------|
| フィードバック評価状況を表示           | Handbook Studioのセクションリストで評価を表示するかどうかを設定<br>します。<br>チェックをオンにすると、セクションリストでセクションの下に評価のマークを<br>表示します。オフにするとフィードバック機能を利用していても評価は表<br>示されません。<br>注意:このオプションがオンの場合でも、ブック設定の「フィードバック機能<br>を利用」がオフのとき、そのブックのセクションリストでは評価は表示されま<br>せん。 |
| ブックカバー表示時にアクセス<br>コードを表示 | Handbook Studioのブックリストでブックの下にアクセスコードを表示す<br>るかどうか設定します。<br>チェックをオンにすると、アクセスコードを表示します。オフにすると表示しま<br>せん。<br>このオプションがオフの場合でも、ブックリストの表示方式をリスト表示にす<br>ると、アクセスコードが確認できます。チェックされていない場合、ブック設<br>定からブックのアクセスコードを確認します。                |

| 項目                                                | 説明                        |
|---------------------------------------------------|---------------------------|
| メディアライブラリバーを表示する<br>(HandbookStudio3.xとの<br>互換機能) | 古いバージョンの互換機能です。通常、利用しません。 |
| 著作権設定を利用する<br>(HandbookStudio3.xとの<br>互換機能)       | 古いバージョンの互換機能です。通常、利用しません。 |

#### 10-1-2 ブック設定

環境設定のブック設定では、ブックのカテゴリーを登録・削除することができます。

「+」「-」のアイコンを選択して、カテゴリーを追加・削除します。追加後、ブック設定で ブックのカテゴリーを指定できます。

カテゴリーについては本ガイドの「3-2 カテゴリーを登録する」を参照してください。

| ― ブック設定       |  |
|---------------|--|
| 登録されているカテゴリー名 |  |
| カタログ          |  |
| 社内資料          |  |
| マニュアル         |  |
| 公開資料          |  |
| 研修            |  |
| 英語資料          |  |
|               |  |

管理者や編集者がブックの更新情報などのメッセージをHandbook Studioで配信設定し、閲覧者に配信することができます。

メッセージの送信手順や本画面の使い方は機能ガイドの「**メッセージ管理**」を参照してください。

| 配 | 信メッセージー覧                |         |                  |                  |
|---|-------------------------|---------|------------------|------------------|
|   | 件名                      | 送信者     | 配信開始日時 🔺         | 配信終了日時 🔺         |
| ٠ | ガイドブック <b>7</b> 月版が更新され | -       | 2017-08-01 15:00 | 2017-09-30 00:00 |
| ٠ | 手順書 9月更新が更新されま          | Salar - |                  |                  |
|   |                         |         |                  |                  |
|   |                         |         |                  |                  |
|   |                         |         |                  |                  |
|   |                         |         |                  |                  |
|   |                         |         |                  |                  |
|   | 削除                      | 編集      | 追加               |                  |

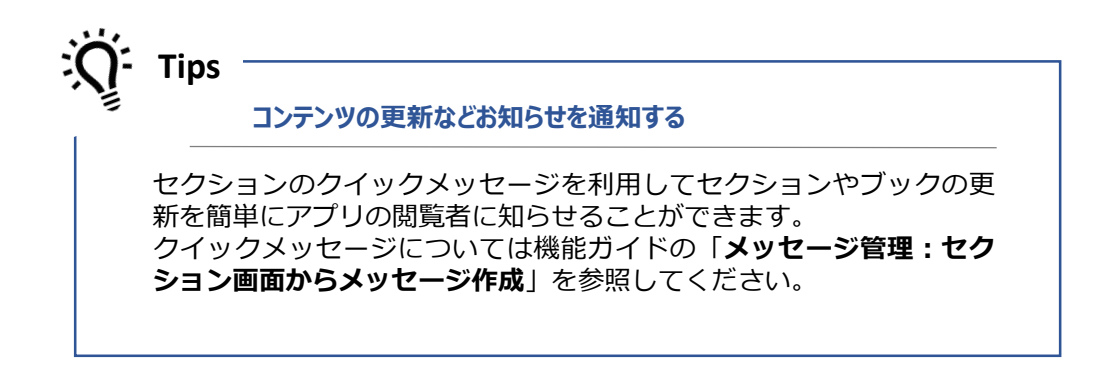

ブック管理で、ブックとセクションのリスト表示で表示されている情報およびブック設定の 内容をExcel形式で出力します。通常の編集者の場合、所有者および共同編集者になっている ブック情報のみ出力されます。

| ブック情報                  |          |
|------------------------|----------|
| ブッグ情報をExcelファイル形式で書き出す | _ ダウンロード |
|                        |          |

出力する情報は以下のとおりです。

| <ul> <li>ブックタイトル</li> <li>チャプター名</li> <li>セクション名</li> <li>添付ファイル名(ファイルセクションの元ファイル名)(注1)</li> <li>パーマリンク</li> <li>最終編集日時</li> <li>最終編集者</li> <li>カテゴリー</li> <li>アクセスコード</li> <li>所有者</li> <li>世目編集者</li> </ul>                                                   |  |
|----------------------------------------------------------------------------------------------------|--|
| <ul> <li>・ 共同編集者</li> <li>・ ディスク使田量</li> </ul>                                                                                                    |  |
| <ul> <li>ブック全体にこのアクセスコードを適用(※)</li> <li>説明</li> <li>閲覧開始日時</li> <li>閲覧終了日時</li> </ul>                                                                                                    |  |
| <ul> <li>・ ブックのタワンロートを計可(※)</li> <li>・ ダウンロードした時のみ閲覧を許可(※)</li> <li>・ フィードバック機能を利用(※)</li> <li>・ ルーム内でのブックの閲覧を許可(※)</li> <li>・ シェルフ(書棚)へのブックのコピーを許可(※)</li> <li>・ 外部アプリで添付ファイルを開くことを許可(※)</li> <li>・ チャプターラベルの前で改ページ(※)</li> <li>・ アンケートの回答を個別に保存(※)</li> </ul> |  |

(注1):テキストセクションに添付されたファイルのファイル名は出力されません。

(※) : ブック設定でオン/オフのスイッチになっています。 オフは「0」、オンは「1」と出力されます。 Handbook Studioのバージョン番号、Handbook組織IDおよび組織全体の使用量が表示されます。

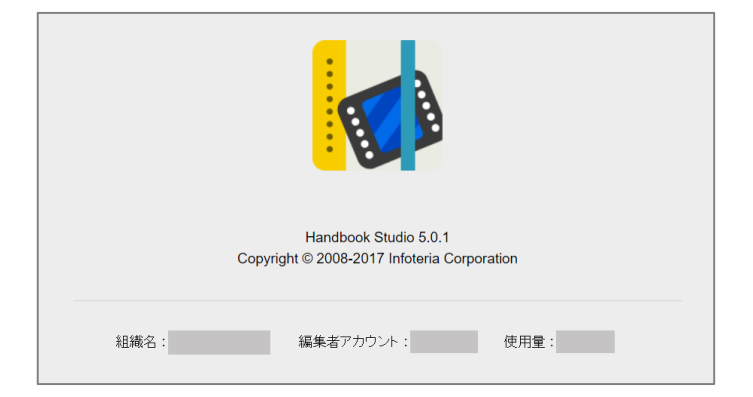